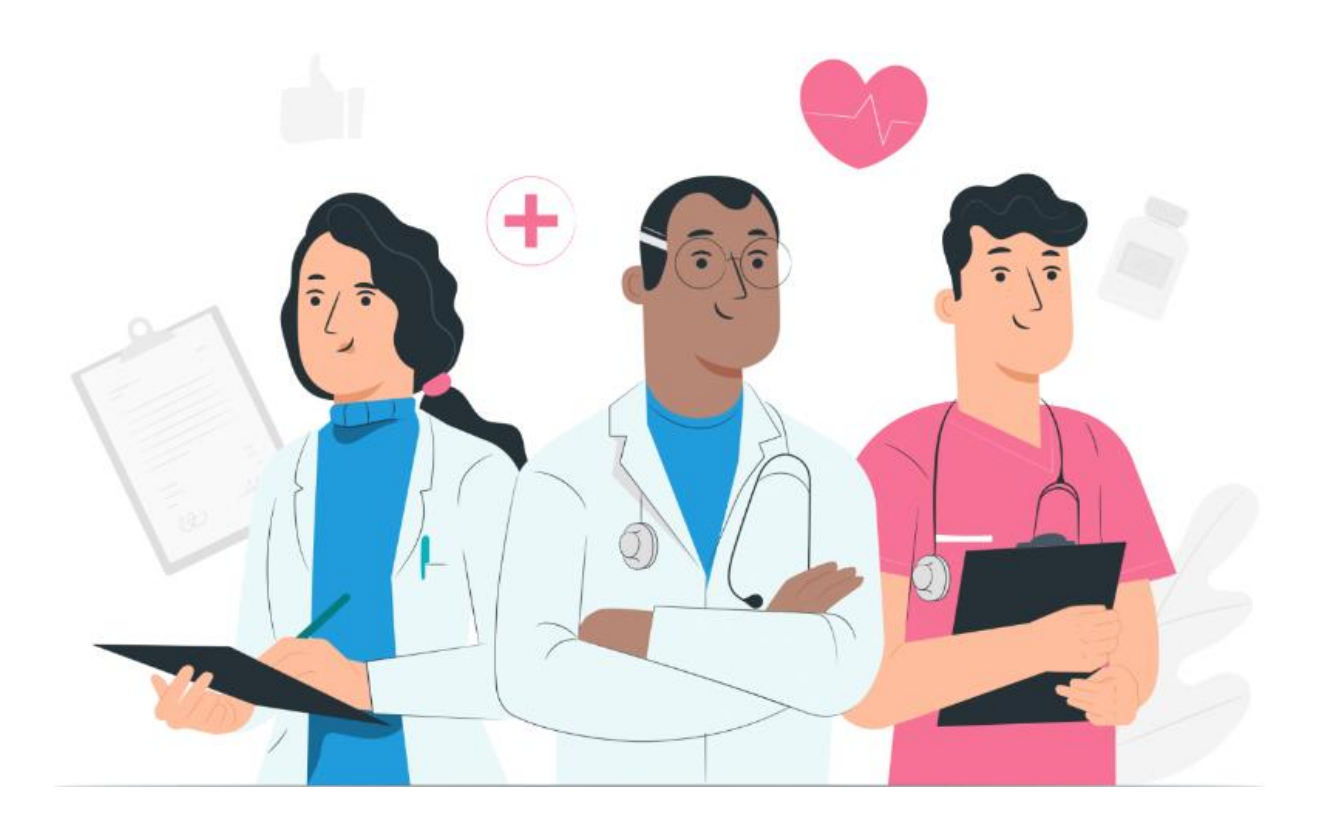

# Benutzerhandbuch für Fachkräfte Maela Webplattform

#### **Herstellerinformationen**

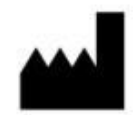

MN Santé Holding Adresse: 9 rue du Colonel Pierre Avia, 75015 Paris, Frankreich Telefon: +33(0)481682526 E-Mail: contact@careside.care Website: <u>www.maela.fr/de</u>

#### Vertrieb durch

Medtronic International Trading SARL, Route du Molliau 31, 1131 Tolochenaz, Schweiz

#### Wichtige Produktinformationen

**REF** Maela<sup>®</sup> Plattform

Produktversion: V4.3.0

#### Zertifizierung und Konformitätserklärung

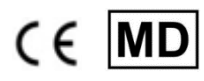

Die Maela<sup>®</sup> Plattform ist *ein Medizinprodukt* der Klasse I und trägt seit 2019 die CE-Kennzeichnung.

Dieses Produkt erfüllt die grundlegenden Anforderungen der Richtlinie 93/42/EWG des Rates vom 14. Juni 1993 über Medizinprodukte.

Dieses Produkt erfüllt die allgemeinen Sicherheits- und Leistungsanforderungen der Verordnung 2017/745.

#### Gewährleistungsausschlüsse und Haftungsbeschränkungen

MN Santé Holding übernimmt keine ausdrücklichen oder stillschweigenden Gewährleistungen in Bezug auf dieses Handbuch oder die Qualität, Leistung oder Eignung des Produkts für eine bestimmte Art von Verfahren. Darüber hinaus kann dieses Handbuch vom Unternehmen ohne vorherige Ankündigung geändert werden, ohne dass dadurch eine Verpflichtung oder Haftung seitens des Unternehmens entsteht.

#### Marken (falls zutreffend)

Maela® ist eine eingetragene Marke.

#### Copyright – Maela©

Alle Rechte vorbehalten. Dieses Dokument darf ohne die vorherige schriftliche Zustimmung von Maela<sup>®</sup> weder ganz noch teilweise reproduziert, transkribiert, übertragen, ausgestrahlt, verändert, zusammengeführt, in eine beliebige Sprache übersetzt oder in irgendeiner Form verwendet werden, sei es grafisch, elektronisch oder mechanisch, einschließlich, aber nicht beschränkt auf Fotokopien, Aufnahmen und Informationsspeicherungs- und Wiedergabesysteme. Das Erstellen von Kopien der in diesem Dokument beschriebenen Anwendung ist unzulässig.

#### <u>Änderungen</u>

Die in diesem Dokument enthaltenen Informationen können ohne vorherige Ankündigung geändert werden. Wir haben uns nach besten Kräften bemüht, die Richtigkeit der in diesem Dokument enthaltenen Informationen sicherzustellen. Wenn Änderungen an diesem Handbuch vorgenommen werden, wird den Benutzern die aktuellste Version zur Verfügung gestellt.

Wenn Ihnen als Benutzer unrichtige Angaben auffallen, kontaktieren Sie uns bitte unter der folgenden E-Mail-Adresse: <u>contact@careside.care</u>.

Veröffentlichungsdatum: 04.06.2024

### Inhaltsverzeichnis

| 1.  | Einfé | ihrung                                     | 5  |
|-----|-------|--------------------------------------------|----|
| 1   | L.1.  | Zweck dieses Dokuments                     | 5  |
| 1   | L.2.  | Abkürzungen und Definitionen               | 5  |
|     |       |                                            |    |
| 2.  | Indil | ationen und Symbole                        | 7  |
| 2   | 2.1.  | Beschreibung der Symbole                   | 7  |
| 2   | 2.2.  | Vorsichtsmaßnahmen                         | 8  |
| 2   | 2.3.  | Warnhinweise                               | 8  |
| 2   | 2.4.  | Störung                                    | 8  |
| 3   | Proc  | uktheschreibung                            | 9  |
| 2   | 2 1   | Indikation                                 | 9  |
| 2   | 2.7   |                                            | و  |
| 2   | 3.2.  | Zielgrunne der Benutzer                    | 9  |
| 3   | 3.4   | Klinische Vorteile                         | 9  |
| 3   | 3.5.  | Sicherheitshinweise                        |    |
|     | 3.5.1 | Kontraindikationen                         |    |
| 3   | 3.6.  | Browser und Download                       |    |
|     |       |                                            |    |
| 4.  | Mat   | ix der Benutzerrechte                      |    |
| 5   | Finri | chtungsverwaltung                          | 14 |
| 5.  |       |                                            |    |
| 6.  | Verv  | valtung der Konten für Fachkräfte          |    |
| е   | 5.1.  | Verwaltung der Liste der Fachkräfte        | 16 |
| е   | 5.2.  | Selbstverwaltung von Konten für Fachkräfte | 17 |
|     | 6.2.2 | . Kontodaten                               |    |
|     | 6.2.2 | . Kennwort und Sicherheit                  |    |
|     | 6.2.3 | B. Benachrichtigungsverwaltung             |    |
|     | 6.2.4 | . Sprechstundenhilfen                      |    |
|     | 6.2.5 | . Vertretende Fachkräfte                   |    |
|     | 6.2.6 | 6. Mehrfachprofile                         |    |
| 7.  | Patie | entenregistrierung                         | 20 |
| 7   | 7.1.  | Identitätsmanagement                       | 20 |
| 7   | 7.2.  | Zuweisung des Behandlungspfads             | 20 |
| 9.  | Valio | lierung                                    | 22 |
| 10. | Mer   | ü für die Fernüberwachung                  |    |

| 11. | Patie    | entend   | datei                                                                        | 23 |
|-----|----------|----------|------------------------------------------------------------------------------|----|
| 1   | L1.1.    | Patie    | ntenbanner                                                                   | 23 |
| 1   | L1.2.    | Zusa     | mmenfassung                                                                  | 24 |
| 1   | L1.3.    | Nach     | sorge                                                                        | 25 |
|     | 11.3     | .1.      | Zeitplan                                                                     | 25 |
|     | 11.3     | .2.      | Messungen                                                                    | 25 |
|     | 11.3     | .3.      | Verbundenes Gerät                                                            | 26 |
|     | 11.3     | .4.      | Berichte                                                                     | 26 |
|     | 11.3     | .5.      | Fragebogen                                                                   | 26 |
|     | 11.3     | .6.      | Aufklärungsinhalte                                                           | 27 |
|     | 11.3     | .7.      | Dateien                                                                      | 27 |
|     | 11.3     | .8.      | Arzneimitteltherapien                                                        | 27 |
|     | 11.3     | .9.      | Aufgaben                                                                     | 27 |
| 1   | L1.4.    | Warr     | nmeldungen                                                                   | 27 |
| 1   | L1.5.    | Nach     | richten                                                                      | 28 |
| 1   | L1.6.    | Profi    | I                                                                            | 29 |
| 1   | L1.7.    | Beha     | ndlungsteam                                                                  | 29 |
| 1   | L1.8.    | Pfad     |                                                                              | 30 |
| 12. | Nich     | it-med   | lizinische Inhalte                                                           | 33 |
| 13  | Gen      | lante l  | nhalte                                                                       | 34 |
| 10. | CCP      | iunice i |                                                                              |    |
| 14. | Inha     | ltsvor   | agen                                                                         | 34 |
| 15. | Prot     | okollv   | orlagen                                                                      | 39 |
| 16. | Beha     | andlur   | ngspfadvorlagen                                                              | 40 |
|     |          |          |                                                                              |    |
| 17. | Ube      | rsetzu   | ng                                                                           |    |
| 18. | Dash     | nboard   | 1                                                                            | 42 |
| 19. | Vorl     | agen f   | ür die Konfiguration von IoT-Protokollen (RPM)                               | 43 |
|     | 19.1     |          | Allgemeine Informationen                                                     | 44 |
|     | 19.2     | •        | Festlegung von Variablen und Fragen, die im Protokollmodell überwacht werden | 44 |
|     | 19.3     |          | Festlegen von Warnmeldungsregeln im Protokollmodell                          | 45 |
|     | 19.4     | •        | Status der Protokollvorlage                                                  | 46 |
| 20  | . في مرا | ملاحال   |                                                                              | 10 |
| 20. | insta    | allatiol | 15pr u i u i ig                                                              |    |
| 21. | Beer     | ndigur   | ng der Produktnutzung                                                        | 46 |

### 1. Einführung

#### 1.1. Zweck dieses Dokuments

In diesem Benutzerhandbuch wird die Maela<sup>®</sup> Plattform vorgestellt, ein Medizinprodukt, das vom Unternehmen MN Santé für die Fernüberwachung von Patienten entwickelt wurde.

Das Handbuch enthält Beschreibungen, in denen die Verwendung der Plattform Schritt für Schritt erklärt wird. Es ist für Fachleute vorgesehen, die zur Verwendung der Maela<sup>®</sup>-Plattform autorisiert sind.

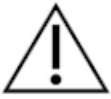

## Bitte lesen Sie dieses Handbuch sorgfältig durch, bevor Sie die Maela<sup>®</sup> Plattform verwenden.

| Abkürzung oder Begriff    | Beschreibung                                                   |  |  |  |  |  |  |
|---------------------------|----------------------------------------------------------------|--|--|--|--|--|--|
| Medizinprodukt            | Instrument, Apparat, Ausrüstung, Maschine, Gerät, Implantat,   |  |  |  |  |  |  |
|                           | Reagenz zur Verwendung in vitro, Software, Materialien oder    |  |  |  |  |  |  |
|                           | ähnliche oder verwandte Produkte, die der Hersteller allein    |  |  |  |  |  |  |
|                           | oder in Kombination für einen oder mehrere spezifische         |  |  |  |  |  |  |
|                           | medizinische Zwecke am Menschen verwenden möchte.              |  |  |  |  |  |  |
| Prävention                | Die Weltgesundheitsorganisation definiert Prävention als alle  |  |  |  |  |  |  |
|                           | Maßnahmen, die darauf abzielen, die Anzahl und Schwere v       |  |  |  |  |  |  |
|                           | Krankheiten, Unfällen und Behinderungen zu vermeiden ode       |  |  |  |  |  |  |
|                           | zu verringern.                                                 |  |  |  |  |  |  |
| Fachkraft                 | Person, die ihre Kompetenzen und ihr Urteilsvermögen           |  |  |  |  |  |  |
|                           | anwendet, um eine Dienstleistung zur Aufrechterhaltung oder    |  |  |  |  |  |  |
|                           | Verbesserung der Gesundheit von Patienten oder zur             |  |  |  |  |  |  |
|                           | Behandlung von verletzten, kranken, behinderten og             |  |  |  |  |  |  |
|                           | gebrechlichen Personen durch Pflege und Therapie zu            |  |  |  |  |  |  |
|                           | erbringen.                                                     |  |  |  |  |  |  |
| Administrator             | Administratorprofil einer Einrichtung oder von Maela n         |  |  |  |  |  |  |
|                           | Benutzerverwaltungsrechten und Berechtigungen zur              |  |  |  |  |  |  |
| Production in the Culling | Austuhrung verschiedener Funktionen in Maela.                  |  |  |  |  |  |  |
| Psychomotorische Storung  | Erkrankung, die nicht unbedingt mit einer neurologischen       |  |  |  |  |  |  |
|                           | Lasion assozillert ist. Sie betrifft eine psychomotorische     |  |  |  |  |  |  |
|                           | Funktion, d. n. eine Funktion, die einen genetischen und       |  |  |  |  |  |  |
|                           | neurologischen Ursprung sowie entwicklungsbezogene,            |  |  |  |  |  |  |
|                           | Coschichte der Derson hat                                      |  |  |  |  |  |  |
| EDAS                      | beschlounigte Erholung nach Operation. Bei ERAS handelt es     |  |  |  |  |  |  |
| ERAS                      | sich um einen multimodalen perioperation. Bei ERAS handelt es  |  |  |  |  |  |  |
|                           | der entwickelt wurde um bei Patienten, die sich einer größeren |  |  |  |  |  |  |
|                           | Operation unterziehen eine frühzeitige Genesung zu erreichen   |  |  |  |  |  |  |
| Behandlungspfad           | Finheit der höchsten Ebene auf der Maela Plattform Fin         |  |  |  |  |  |  |
| 2 change bran             | Behandlungspfadmodell umfasst wichtige Termine                 |  |  |  |  |  |  |
|                           | Nachsorgeprotokolle und Screening-Fragebogen                   |  |  |  |  |  |  |
|                           |                                                                |  |  |  |  |  |  |

#### 1.2. Abkürzungen und Definitionen

| Abkürzung oder Begriff    | Beschreibung                                                                                                    |  |  |  |  |  |  |  |
|---------------------------|----------------------------------------------------------------------------------------------------|--|--|--|--|--|--|--|
| Geplanter Inhalt          | Der geplante Inhalt von Maela <sup>®</sup> entspricht allen<br>Nachsorgefragebogen, Schulungsinhalten, Messungen,<br>Aufgaben und Erinnerungen, die im Rahmen eines<br>Behandlungspfads oder -protokolls geplant sind.                                                                                                    |  |  |  |  |  |  |  |
| Ambulight                 | Vereinfachte Patientennachsorge per SMS über einen kurzen<br>Zeitraum nach einer Behandlungsepisode oder einem<br>Krankenhausereignis.                                                                                                    |  |  |  |  |  |  |  |
| Protokoll                 | Maela Protokoll, das aus verschiedenen Arten von Inhalten<br>besteht, die im Lauf der Zeit möglicherweise geplant werden<br>können. Ein Protokoll entspricht einer spezifischen<br>Behandlungsepisode, z. B. einem chirurgischen Eingriff<br>innerhalb eines onkologischen Behandlungspfads. Ein Maela<br>Protokoll besteht aus Nachsorgefragebogen, Überwachung von<br>Messungen, Dokumenten, Links, Schulungsinhalten,<br>Laboranalysen, Behandlungsnachsorge und nützlichen<br>Informationen für die medizinische Fachkraft, um mögliche<br>unerwünschte Reaktionen angemessen zu behandeln, die beim<br>Patienten auftreten können. Ein Protokoll hat Start- und<br>Enddaten. |  |  |  |  |  |  |  |
| Fernüberwachungsprotokoll | Ein Fernüberwachungsprotokoll besteht aus einer Reihe von<br>Variablen und zugehörigen Regeln für Warnmeldungen, anhand<br>derer medizinische Fachkräfte den Gesundheitszustand von<br>Patienten über einen bestimmten Zeitraum aus der Ferne<br>beurteilen und über die zu ergreifenden Maßnahmen                                                                                                    |  |  |  |  |  |  |  |
| Identifizierung           | Prozess zur Festlegung der Identität eines Benutzers. Der<br>Benutzer hat in der Anwendung eine individuelle Identität.<br>Benutzer erhalten einen eindeutigen Benutzernamen für den<br>Zugriff auf die Anwendung.                                                                                                    |  |  |  |  |  |  |  |
| Authentifizierung         | Prozess zum Nachweis der Identität eines Benutzers. Dies<br>geschieht nach der Identifizierung. Der Benutzer verwendet<br>einen Authentifikator oder "geheimen Code", der nur ihm<br>zugesendet wird.                                                                                                    |  |  |  |  |  |  |  |
| Priorität                 | Bestimmung und Priorisierung des Bedeutungsgrads einer<br>Warnmeldung, die an medizinische Fachkräfte oder Patienten<br>gesendet wird.                                                                                                    |  |  |  |  |  |  |  |
| Datenextraktion           | Der Vorgang oder Prozess des Abrufens von Daten aus<br>Datenquellen für die weitere Verarbeitung oder Speicherung<br>(Datenmigration).                                                                                                    |  |  |  |  |  |  |  |
| Warnmeldung               | Signal, das vor einer Gefahr oder einem Risiko für den Patienten<br>warnt. Ermöglicht die Übermittlung von Informationen<br>basierend auf der Reaktion des Patienten.                                                                                                    |  |  |  |  |  |  |  |
| Zeitplan                  | Detaillierte Ansicht des Behandlungspfads eines Patienten. In<br>diesem Zeitplan werden alle im Behandlungspfad<br>konfigurierten Inhalte angezeigt. Ein Zeitplan ist eine lineare<br>Darstellung von Ereignissen, die auf einer Zeitleiste angeordnet<br>sind. Er ordnet Ereignisse nach ihrer chronologischen<br>Reihenfolge an.                                                                                                    |  |  |  |  |  |  |  |
| ropup                     | legt.                                                                                                    |  |  |  |  |  |  |  |

| Abkürzung oder Begriff          | Beschreibung                                                   |
|---------------------------------|----------------------------------------------------------------|
| Lizenz                          | Abonnement für die Maela Plattform.                            |
| Identitätsprüfung               | Im Kontext eines Krankenhausaufenthaltes ein "System zur       |
|                                 | Überwachung und Verwaltung von Risiken und Fehlern im          |
|                                 | Zusammenhang mit der Patientenidentifikation", das den         |
|                                 | "Übergang von einer administrativen Identität zu               |
|                                 | Abrechnungszwecken zu einer Kultur der klinischen              |
|                                 | Identifikation im Rahmen eines globalen Ansatzes und Projekts  |
|                                 | fur Qualitat und Sicherheit der Versorgung" anstrebt.          |
| ОТР                             | Einmalpasswort. Abkurzung für den Code, der per SMS oder       |
| 1. <del>.</del>                 | E-Mall zur Sicherung eines Maela Kontos gesendet wird.         |
|                                 | Internet der Dinge. Abkurzung für vernetzte Geräte.            |
| MAC-Adresse                     | Physische Kennung eines vernetzten Gerats.                     |
| withings                        | Withings ist ein Hersteller von vernetzten Alitagsgeraten. Die |
|                                 | Vernetzten Gerate konnen entweder mit der witnings             |
|                                 | Mobilfunk (SIM) verbunden                                      |
| Carelink                        | Carelink ist die Marke der vernetzten Insulinnumnen von        |
| Carcinik                        | denen Sie Messwerte abrufen können                             |
| Screening                       | Screening ist ein Fragebogentyp, der es ermöglicht, die        |
| 5                               | Protokolle eines Patienten innerhalb des Behandlungspfads zu   |
|                                 | personalisieren.                                               |
| Responsives Webdesign           | Design, mit dem eine Website je nach Bildschirmgröße anders    |
|                                 | dargestellt wird, um die Benutzerfreundlichkeit zu             |
|                                 | gewährleisten. So kann der Benutzer dieselbe Website auf       |
|                                 | verschiedenen Gerätetypen (Tablet, Computer, Smartphone)       |
|                                 | anzeigen.                                                      |
| CMS                             | Content-Management-System. Maela® hat seine Plattform mit      |
|                                 | WordPress verknüpft, um die Schulungsinhalte und Dokumente     |
|                                 | im Zusammenhang mit der DSGVO zu verwalten.                    |
| DSGVO                           | Datenschutz-Grundverordnung der EU.                            |
| Nationale Identifikationsnummer | Eine eindeutige Patientennummer auf nationaler oder            |
| <u> </u>                        | regionaler Ebene.                                              |
| Cooke                           | Datel mit durch Komma getrennten werten.                       |
|                                 | Ein Cache-Speicher ist in der Informatik ein Speicher, der     |
|                                 | vorübergenend Kopien von Daten aus einer Quelle Speichert,     |
|                                 | Zugriff auf die Daten benötigen                                |
|                                 | Zugini aul ule Daten benotigen.                                |

### 2. Indikationen und Symbole

#### 2.1. Beschreibung der Symbole

In der folgenden Tabelle werden alle in diesem Benutzerhandbuch sowie auf dem Produkt verwendeten Symbole beschrieben.

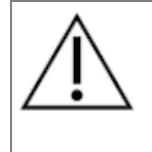

**Warnung:** Weist den Benutzer auf ein mögliches Risiko in Bezug auf die Verwendung des Produkts hin, wodurch die Sicherheit des Patienten oder Benutzers gefährdet werden kann.

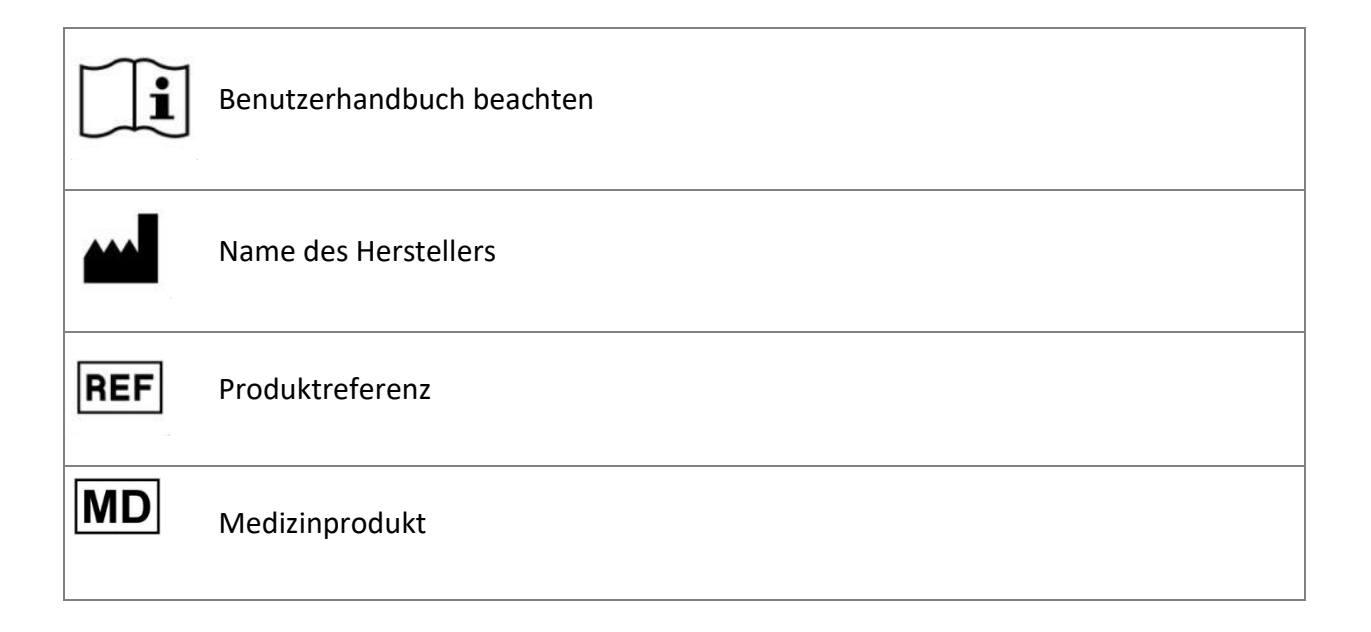

#### 2.2. Vorsichtsmaßnahmen

Bitte lesen Sie die folgenden Anweisungen sorgfältig durch, um sicherzustellen, dass das Produkt unter den besten und sichersten Bedingungen verwendet wird, die möglich sind.

Der Inhalt (Fragebogen, Schulungsinhalte, Dokumente, Links, Erinnerungen), angebotene Protokolle und Behandlungspfade werden vom überweisenden Behandlungsteam validiert. Bei ungenauen Fragen oder ungeeigneten Inhalten liegt es in der Verantwortung der medizinischen Fachkräfte, den Behandlungspfad zu aktualisieren.

#### 2.3. Warnhinweise

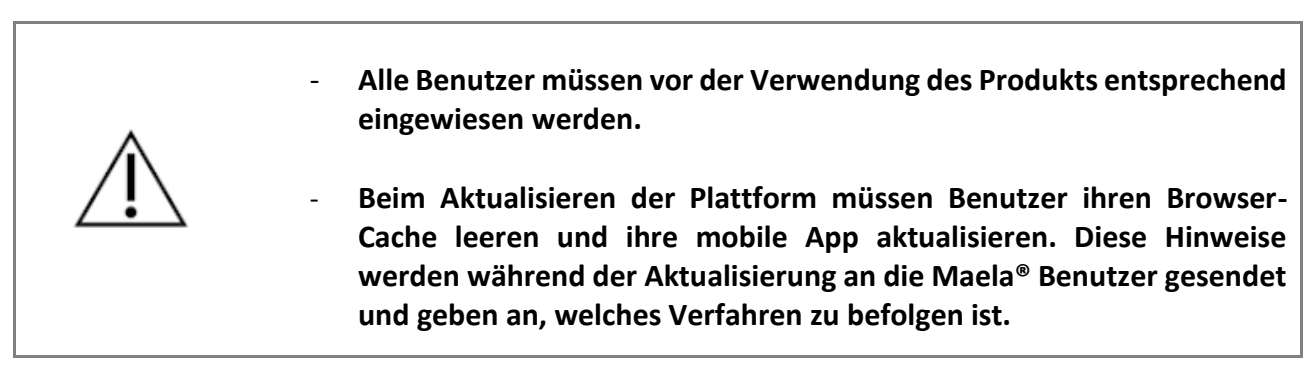

#### 2.4. Störung

Bei einer Störung beenden Sie umgehend die Verwendung des Produkts.

Wenn es nicht möglich ist, die Ursache mit Hilfe dieses Dokuments zu identifizieren oder zu beheben, schalten Sie das Produkt aus und wenden Sie sich an unseren Kundendienst unter +441923205184 (Großbritannien) oder +35391750797 (Irland).

### 3. Produktbeschreibung

#### 3.1. Indikation

Die von MN Santé entwickelte Lösung ist ein *Medizinprodukt*, das speziell für *medizinische Fachkräfte* vorgesehen ist, um die medizinische Nachsorge von Patienten auf ihrem gesamten *Behandlungspfad* sicherzustellen. Mit dieser Lösung können Betreuungsteams und Fachkräfte Behandlungspfade für ihre Fachgebiete und ihre Patienten festlegen.

Die Maela<sup>®</sup> Lösung besteht aus einer Webplattform und einer mobilen App. Patienten haben über die mobile App und über die Webplattform Zugriff auf die Maela<sup>®</sup> Lösung, während medizinische Fachkräfte nur Zugriff auf die Webplattform haben.

Nur Gesundheitseinrichtungen, die eine Maela<sup>®</sup> Lizenz erworben haben, können die Vorteile der Maela<sup>®</sup> Plattform nutzen.

#### 3.2. Zielgruppe der Patienten

Patienten, die in eine Gesundheitseinrichtung aufgenommen werden, die Vertragspartner von Maela<sup>®</sup> ist, können von der Nachsorge mit Maela<sup>®</sup> profitieren.

Patienten müssen:

- Zuhause eine Internetverbindung haben (über WLAN oder mobile Daten)
- ein Smartphone haben
- über 18 Jahre alt sein oder von einem gesetzlichen Vertreter begleitet werden

#### 3.3. Zielgruppe der Benutzer

Die vorgesehenen Benutzer sind:

- **medizinische Fachkräfte:** Ärzte, Krankenpfleger, Gesundheitseinrichtungen, Apotheker
- Sozialarbeiter
- Verwaltungsfachkräfte der Einrichtungen: Führungskräfte, Sprechstundenhilfen, Leiter, Datenschutzbeauftragte
- Erwachsene Patienten, die auf die geplanten Indikationen überwacht werden
- Betreuungspersonen von überwachten Patienten, die nicht über die erforderlichen Kapazitäten oder die notwendige Autonomie verfügen, sowie Betreuer von minderjährigen Patienten

#### 3.4. Klinische Vorteile

- Verbesserung der Lebensqualität und Zufriedenheit von Patienten
- Verbesserung der bereitgestellten medizinischen Leistung
- Frühzeitige Erkennung und bessere Behandlung von Komplikationen
- Bessere Überwachung durch **ERAS-Protokolle** (Agri, F. Hahnloser, D. Desmartines, N. Hubner, M. (2020) Gains and limitations of a connected tracking solution in the perioperative follow-up of colorectal surgery patients. Colorectal Dis. 2020 Aug; 22(8): 959–966.)
- Höhere Überlebensrate (Basch, E. Deal, A.M. Dueck, A.C. et al. (2017) Overall Survival results of a trial assessing patient-reported outcomes for symptom monitoring during routine cancer treatment. JAMA. 2017; 318(2): 197–198.)

#### 3.5. Sicherheitshinweise

Jeder schwerwiegende Zwischenfall, der sich im Zusammenhang mit der Maela<sup>®</sup> Plattform ereignet, muss dem Hersteller und der zuständigen nationalen Behörde gemeldet werden.

#### 3.5.1. Kontraindikationen

Die Verwendung der Maela<sup>®</sup> Plattform wird nicht empfohlen für:

- Kinder
- Außer in Anwesenheit eines **Betreuers**, der die Nachsorge durchführen kann:
  - Patienten mit Sehbehinderungen
  - Patienten mit erheblichen psychomotorischen Störungen der oberen Gliedmaßen
  - Patienten mit Gedächtnisstörungen
  - Patienten ohne Mobiltelefonnummer
  - Patienten ohne Internetverbindung
- Patienten, die ihre Einwilligung nicht erteilen

#### 3.6. Browser und Download

Das Produkt wurde so entwickelt und getestet, dass es mit den beiden neuesten und wichtigsten Versionen der integrierten Browser von Windows und macOS sowie mit Google Chrome und Firefox kompatibel ist. Dank des responsiven Webdesigns ist die Webplattform auch für Android und iOS verfügbar, wo sie mit den aktuellsten Versionen der jeweiligen integrierten Browser (Google Chrome bzw. Safari) erfolgreich auf Kompatibilität getestet wurde.

Die aktuellste Version der mobilen App des Produkts kann auch auf Android- und iOS-Geräte aus den entsprechenden App Stores (Google Play Store für Android und Apple App Store für iOS) heruntergeladen werden.

### 4. Matrix der Benutzerrechte

In der folgenden Matrix werden alle möglichen Benutzerrollen und ihre spezifischen Rechte und Funktionen definiert. Anhand dieser Matrix können Sie überprüfen, ob ein bestimmter Abschnitt dieses Dokuments Ihre Benutzerrolle betrifft.

| Funktion                                                    | Maela<br>Administrator | Medtronic<br>Administrator | Administrator<br>der<br>Gesundheitseinrichtung | Fachkraft | Sprechstundenhilfe | Sozialarbeiter | Pflegekoordinator | Datenverwalter | Technischer Support |
|-------------------------------------------------------------|------------------------|----------------------------|------------------------------------------------|-----------|--------------------|----------------|-------------------|----------------|---------------------|
| Allgemeiner Zugriff                                         |                        |                            |                                                |           |                    |                |                   |                |                     |
| Mit Website für Fachkräfte                                  | x                      | x                          | x                                              | x         | x                  | x              | x                 | x              | x                   |
| verbinden                                                   | ~                      | Λ                          | ~                                              | ~         |                    | ~              | ~                 | ~              | ~                   |
| Einrichtungsverwaltung                                      |                        |                            |                                                |           | 1                  | 1              |                   |                |                     |
| Einrichtung erstellen/bearbeiten:<br>Maela                  | х                      |                            | Х                                              |           |                    |                |                   |                |                     |
| Einrichtung erstellen/bearbeiten:<br>Medtronic              | x                      | x                          | х                                              |           |                    |                |                   |                |                     |
| Vollständige Liste der Einrichtungen<br>anzeigen: Maela     | х                      |                            |                                                |           |                    |                |                   |                |                     |
| Vollständige Liste der Einrichtungen<br>anzeigen: Medtronic | х                      | х                          |                                                |           |                    |                |                   |                |                     |
| Personalisierung per E-Mail und SMS                         | Х                      | Х                          |                                                |           |                    |                |                   |                |                     |
| Verwaltung der Konten für Fach                              | kräfte                 |                            |                                                |           | 1                  | 1              |                   | 1              |                     |
| Konten für Fachkräfte                                       | V                      |                            | N/                                             |           |                    |                |                   |                |                     |
| erstellen/bearbeiten: Maela                                 | X                      |                            | X                                              |           |                    |                |                   |                |                     |
| Konten für Fachkräfte                                       | v                      | Y                          | x                                              |           |                    |                |                   |                |                     |
| erstellen/bearbeiten: Medtronic                             | ^                      | ^                          | Λ                                              |           |                    |                |                   |                |                     |
| Vollständige Liste der Einrichtungen                        | x                      |                            |                                                |           |                    |                |                   |                |                     |
| anzeigen: Maela                                             |                        |                            |                                                |           |                    |                |                   |                |                     |
| Vollstandige Liste der Einrichtungen                        | x                      | х                          |                                                |           |                    |                |                   |                |                     |
| Selbstverwaltung von Konten für                             |                        |                            |                                                |           |                    |                |                   |                |                     |
| Fachkräfte                                                  | Х                      | X                          | Х                                              | Х         | Х                  |                | Х                 | Х              | Х                   |
| Patientenregistrierung                                      |                        |                            |                                                |           |                    |                |                   |                |                     |
| Identitätsmanagement                                        |                        |                            |                                                | Х         | Х                  | Х              |                   |                | Х                   |
| Manuelle Zuweisung des                                      |                        |                            |                                                | ~~~~      | ~                  |                |                   |                |                     |
| Behandlungspfads                                            |                        |                            |                                                | X         | X                  | X              |                   |                |                     |
| Patientenmanagement                                         |                        |                            |                                                |           |                    |                |                   |                |                     |
| Patientenliste                                              |                        |                            |                                                | Х         | Х                  |                | Х                 |                | Х                   |
| Validierung                                                 |                        |                            |                                                | Х         | Х                  |                | Х                 |                |                     |
| Allgemeine Informationen                                    |                        |                            |                                                | Х         | Х                  |                | Х                 |                |                     |
| Zusammenfassung                                             |                        |                            |                                                | Х         | Х                  |                | Х                 |                |                     |
| Zeitplan                                                    |                        |                            |                                                | Х         | Х                  |                | Х                 |                |                     |
| Warnmeldungen                                               |                        |                            |                                                | Х         | Х                  |                | Х                 |                |                     |
| Nachrichten                                                 |                        |                            |                                                | Х         | X                  |                | Х                 |                |                     |

| Funktion                                                                           | Maela<br>Administrator | Medtronic<br>Administrator | Administrator<br>der<br>Gesundheitseinrichtung | Fachkraft | Sprechstundenhilfe | Sozialarbeiter | Pflegekoordinator | Datenverwalter | Technischer Support |
|------------------------------------------------------------------------------------|------------------------|----------------------------|------------------------------------------------|-----------|--------------------|----------------|-------------------|----------------|---------------------|
| Profile                                                                            |                        |                            |                                                | Х         | Х                  |                | Х                 |                |                     |
| Betreuungsteams                                                                    |                        |                            |                                                | Х         |                    |                |                   |                |                     |
| Inhalt des Behandlungspfads                                                        |                        |                            |                                                | Х         | Х                  | Х              |                   |                |                     |
| Daten des Behandlungspfads                                                         |                        |                            |                                                | Х         | Х                  | Х              | Х                 |                |                     |
| Behandlungspfade                                                                   |                        |                            |                                                |           |                    |                |                   |                |                     |
| Behandlungspfad<br>erstellen/bearbeiten                                            | х                      | х                          | Х                                              | Х         |                    |                |                   |                |                     |
| Protokoll erstellen/bearbeiten                                                     | Х                      | Х                          |                                                | Х         |                    |                |                   |                |                     |
| Inhalt erstellen/bearbeiten                                                        | Х                      | Х                          |                                                | Х         |                    |                |                   |                |                     |
| Behandlungspfad, Protokoll, Inhalt<br>übertragen                                   | х                      | х                          |                                                |           |                    |                |                   |                |                     |
| Behandlungspfad, Protokoll, Inhalt<br>abrufen                                      | х                      | х                          |                                                | х         |                    |                |                   |                |                     |
| Dashboard                                                                          | ·                      |                            |                                                |           |                    |                |                   |                |                     |
| Dashboard: Maela                                                                   | Х                      |                            |                                                |           |                    |                |                   |                |                     |
| Dashboard: Medtronic                                                               | Х                      | Х                          |                                                |           |                    |                |                   |                |                     |
| Dashboard: Einrichtung                                                             |                        |                            | Х                                              |           |                    |                |                   |                |                     |
| Dashboard: Fachkraft                                                               |                        |                            |                                                | Х         |                    |                |                   |                |                     |
| Datenextraktion                                                                    |                        |                            |                                                |           |                    |                |                   |                |                     |
| Extraktion von Standardfragebogen                                                  |                        |                            | Х                                              | Х         |                    |                |                   | Х              |                     |
| Verwaltung von Variablen und                                                       | Fragen                 |                            |                                                |           |                    |                |                   |                |                     |
| Variable/Frage im Concept Store<br>erstellen/ändern                                | х                      | х                          | х                                              |           |                    |                |                   |                |                     |
| Liste der Variablen/Fragen im                                                      | v                      | v                          | v                                              |           |                    |                |                   |                |                     |
| Concept Warehouse anzeigen                                                         | ^                      | ^                          | ^                                              |           |                    |                |                   |                |                     |
| Variable/Frage                                                                     | x                      | х                          | х                                              |           |                    |                |                   |                |                     |
| aktivieren/deaktivieren                                                            |                        |                            |                                                |           |                    |                |                   |                |                     |
| Protokollyorlage                                                                   | 9                      |                            |                                                |           |                    |                |                   |                |                     |
| erstellen/ändern/duplizieren                                                       | Х                      | Х                          | Х                                              | Х         |                    |                |                   |                |                     |
| Validierung des Protokollmodells                                                   |                        |                            |                                                | х         |                    |                |                   |                |                     |
| Veröffentlichung des                                                               | v                      |                            |                                                |           |                    |                |                   |                |                     |
| Organisation)                                                                      | X                      | X                          | Х                                              |           |                    |                |                   |                |                     |
| Liste der Protokollvorlagen anzeigen                                               | Х                      | Х                          | Х                                              | Х         |                    |                |                   |                |                     |
| Archivierung eines Protokollmodells                                                | X                      | Х                          | Х                                              |           |                    |                |                   |                |                     |
| Aufnahme                                                                           |                        |                            |                                                |           |                    |                |                   |                |                     |
| Identitätserstellung und -auswahl in<br>IMS + Verknüpfung von<br>Protokollmodellen |                        |                            |                                                | х         | х                  |                |                   |                |                     |
| I I OLOKOIIIIIOUEIIEII                                                             |                        |                            |                                                |           |                    |                |                   |                |                     |

| Funktion                                                                                      | Maela<br>Administrator | Medtronic<br>Administrator | Administrator<br>der<br>Gesundheitseinrichtung | Fachkraft | Sprechstundenhilfe | Sozialarbeiter | Pflegekoordinator | Datenverwalter | Technischer Support |
|-----------------------------------------------------------------------------------------------|------------------------|----------------------------|------------------------------------------------|-----------|--------------------|----------------|-------------------|----------------|---------------------|
| Protokollanpassung                                                                            |                        |                            |                                                | Х         | Х                  |                |                   |                |                     |
| Einwilligungserklärung                                                                        |                        |                            |                                                | Х         | Х                  |                |                   |                |                     |
| Verknüpfung                                                                                   |                        |                            |                                                | Х         | Х                  |                |                   |                |                     |
| Protokollstart                                                                                |                        |                            |                                                | Х         | Х                  |                |                   |                |                     |
| Dashboard und Protokolldatei                                                                  |                        |                            |                                                |           |                    |                |                   |                |                     |
| Zugriff auf Patientendatensätze UND<br>Anzeige des Dashboards –<br>INBEGRIFFEN                |                        |                            |                                                | х         | х                  |                |                   |                |                     |
| Zugriff auf Patientenakte UND<br>Anzeige des Dashboards UND<br>Warnmeldungen – IN BEARBEITUNG |                        |                            |                                                | х         | x                  | x              |                   |                |                     |
| Zugriff auf Patientenakte UND<br>Anzeige des Dashboards UND<br>Warnmeldungen – ABGESCHLOSSEN  |                        |                            |                                                | Х         | х                  | x              |                   |                |                     |
| Zugriff auf Patientenakte UND<br>Anzeige des Dashboards UND<br>Warnmeldungen – ZU ERNEUERN    |                        |                            |                                                | х         | х                  | x              |                   |                |                     |
| Änderung eines Protokolls in<br>Bearbeitung                                                   |                        |                            |                                                | х         | х                  |                |                   |                |                     |
| Verlängerung eines Protokolls                                                                 |                        |                            |                                                | Х         | Х                  |                |                   |                |                     |
| Beenden oder Abbrechen eines<br>Protokolls                                                    |                        |                            |                                                | х         | Х                  |                |                   |                |                     |

### FUNKTIONEN 5. Einrichtungsverwaltung

| Maela                                         |                              |           |        |                  | MEDTRONIC            | -Administrator   Administrator Me | dtronic 🔹 🕜 🕀 வ                            |
|-----------------------------------------------|------------------------------|-----------|--------|------------------|----------------------|-----------------------------------|--------------------------------------------|
| Professionelle Benutzer Ei                    | nrichtungen Administration * | Dashboard |        |                  |                      |                                   |                                            |
| Einrichtungsliste                             |                              |           |        |                  |                      | •                                 | IMPORTEREN SIE EINE GESUNDHEITSEINRICHTUNG |
| Name O                                        | Entitätstyp O                | Codetyp O | Code O | Ort <sup>©</sup> | Hauptkontaktpenson O | Entellungsdatum O                 | Anzahi Ārzte O                             |
| Demo                                          |                              |           |        |                  |                      | j/mm/aaaa 🗇                       |                                            |
| <ul> <li>Medsonic Demo Global (GE)</li> </ul> | GEOGRAFISCHE EINHEIT         | ANDERE    | 377    |                  |                      | 14/06/2023                        | 0 (Total : 107)                            |
| Meditonic Demo AU                             | GESUNDHEITSEINHEIT           | ANDERE    | 173    |                  |                      |                                   | 7                                          |
| <ul> <li>Medisonic Demo BE</li> </ul>         | GESUNDHEITSEINHEIT           | ANDERE    | 153    |                  |                      |                                   | 8 (Total : 9)                              |
| Ph8 BE                                        | GESUNDHEITSEINHEIT           | ANDERE    | 190    |                  |                      |                                   | 1.00                                       |
| Medtronic CRHF Test ce                        | GESUNDHEITSEINHEIT           | ANDERE    | 158    |                  |                      |                                   | 5                                          |
| HF Demo Germany                               | GESUNDHEITSEINHEIT           | ANDERE    | 181    |                  |                      |                                   | 2                                          |
| Meditonic Demo Italy                          | GESUNDHEITSEINHEIT           | ANDERE    | 135    |                  |                      |                                   | 34                                         |
| > Meditonic Demo UK&ire                       | GESUNDHEITSEINHEIT           | ANDERE    | 142    |                  |                      |                                   | п                                          |
| > Meditonic Demo France                       | GESUNDHEITSEINHEIT           | ANDERE    | 149    |                  |                      |                                   | 19 (Total : 25)                            |

Wenn Sie sich als Administrator anmelden, haben Sie Zugriff auf die folgenden Registerkarten: "Fachkräfte", "Einrichtungen", "Verwaltung" und "Dashboard".

Um die Einrichtungskonfiguration zu ändern, klicken Sie auf den Stift in der Spalte "Aktion".

Sie können eine neue Einrichtung erstellen, indem Sie auf die Schaltfläche "Medizinische Einrichtung importieren" klicken.

Zunächst müssen Sie die Einrichtung anhand folgender Kriterien suchen:

- Typ (juristische Person, geografische Einheit, weiterbehandelnde Einheit, medizinische Einheit, medizinisch-technische Einheit)
- Land (Maela oder Medtronic Admin)
- Codetyp (z. B. FINESS-Nummer oder interne ID-Nummer)
- Codewert

So können wir in unserem Ressourcenverzeichnis recherchieren und die Informationen importieren, wenn sie verfügbar sind.

Beide Optionen öffnen die Seite zum Einrichten/Bearbeiten einer Einrichtung, die in die folgenden Kategorien unterteilt ist:

| Kategorie                             | Feld                                                                                                    | Zugänglichkeit       |
|---------------------------------------|----------------------------------------------------------------------------------------------------|----------------------|
| Code des<br>Gesundheitsdienstleisters | Typ und Wert (bereits mit<br>Forschungsinformationen<br>ausgefüllt)                                                                                                    | Alle Administratoren |
| Gruppenvertrag*                       | Geben Sie den Namen, das Land,<br>den Typ, die Kurzbezeichnung,<br>das Startdatum, die<br>identitätsbezogene Domäne der<br>Einrichtung und den<br>Erstellungsbereich der Benutzer<br>ein. | Alle Administratoren |

| Allgemeine Informationen                                  | Geben Sie die Adresse, E-Mail-<br>Adresse und Telefonnummer der<br>Einrichtung ein.                                                                                                    | Alle Administratoren                                                                                                  |
|-----------------------------------------------------------|----------------------------------------------------------------------------------------------------|----------------------------------------------------------------------------------------------------|
| Art der Einrichtung*                                      | Wählen Sie die Art der<br>Einrichtung aus: "Nachsorge",<br>"Gesundheitseinrichtung" oder<br>"Technisch".                                                                                                    | Administratoren von Maela <sup>®</sup><br>und Medtronic                                                               |
| Art der Nachsorge*                                        | Wählen Sie die in der Einrichtung<br>zulässige Art der Nachsorge aus:<br>Maela <sup>®</sup> , Ambulight oder beide.                                                                                                  | Administratoren von Maela <sup>®</sup><br>und Medtronic                                                               |
| Nachsorgeeinrichtung                                      | Wählen Sie gegebenenfalls eine<br>oder mehrere<br>weiterbehandelnde<br>Einrichtungen aus, die mit der<br>von Ihnen erstellten<br>medizinischen Einheit oder<br>geografischen Einheit verknüpft<br>werden sollen.     | Nur Administratoren von<br>Maela <sup>®</sup> und Medtronic, für<br>Einrichtungen der Art<br>"Gesundheitseinrichtung" |
| Technische Einrichtung                                    | Wählen Sie gegebenenfalls eine<br>technische Einrichtung aus dem<br>Dropdown-Menü aus, in dem die<br>vorhandenen Einrichtungen<br>aufgeführt sind (nur für<br>geografische Einheiten und<br>medizinische Einheiten). | Nur Administratoren von<br>Maela <sup>®</sup> und Medtronic, für<br>Einrichtungen der Art<br>"Gesundheitseinrichtung" |
| Öffnungstage*                                             | Wählen Sie die<br>Öffnungstage/Öffnungszeiten<br>der Einrichtung aus.                                                                                                    | Alle Administratoren                                                                                                  |
| Kanalkonfiguration –<br>Anfordern eines Anrufkanals       | Aktivieren Sie diese Option, um die Funktion "Anruf anfordern" zu aktivieren.                                                                                                    | Alle Administratoren                                                                                                  |
| Kanalkonfiguration –<br>Nachrichtenkanal für<br>Patienten | Aktivieren Sie diese Option,<br>wenn Sie möchten, dass<br>Patienten und Fachkräfte<br>Informationen über sichere<br>Nachrichten austauschen<br>können.                                                               | Alle Administratoren                                                                                                  |
| Sprachen                                                  | Wählen Sie alle benötigten<br>Sprachen aus.                                                                                                    | Alle Administratoren                                                                                                  |
| Zeitzone                                                  | Legen Sie die bevorzugte<br>Zeitzone fest.                                                                                                    | Alle Administratoren                                                                                                  |
| Zwei-Faktor-                                              | Zweifache sichere                                                                                                    | Alle Administratoren                                                                                                  |
| Authentifizierung aktivieren                              | Authentifizierung aktivieren                                                                                                    | Alla Administratoron                                                                                                  |
| Dokumentkomiguration                                      | wannen sie die Korrekten                                                                                                    | Alle Automistraturen                                                                                                  |
|                                                           | rechtlichen Inhalte für Ihre<br>Einrichtung aus, die im CMS<br>erstellt werden sollen.                                                                                                    |                                                                                                    |

| SMS-Verwaltung   | Konfigurieren Sie die SMS-<br>Nachsorge.                                                                              | Administratoren von Maela®,<br>Medtronic und einer<br>Einrichtung, wenn die<br>Ambulight Nachsorge<br>ausgewählt wurde |
|------------------|----------------------------------------------------------------------------------------------------|----------------------------------------------------------------------------------------------------|
| Personalisierung | Passen Sie den Inhalt von E-Mails<br>und SMS-Nachrichten an, die an<br>Einrichtungsbenutzer gesendet<br>werden.       | Nur Administratoren von<br>Maela <sup>®</sup> und Medtronic                                                            |
| Indikatoren      | Auf dieser Registerkarte können<br>Sie die Indikatoren aktivieren,<br>die in der Patientenliste<br>erscheinen sollen. | Administratoren von Maela®,<br>Medtronic und der<br>Einrichtung                                                        |

\* Pflichtfeld zum Speichern

| Maela                                                                                                    |                      |       |                                     | MEDTRONIC-Administrator   Administrator N          | Nedtronic • 🕐 🐵 💿                |
|----------------------------------------------------------------------------------------------------|----------------------|-------|-------------------------------------|----------------------------------------------------|----------------------------------|
| Professionelle Benutzer Einrichtungen Adminis                                                                                                    | stration * Dashboard |       |                                     |                                                    |                                  |
| Einrüchtungen - Beurbeiten                                                                                                    |                      |       |                                     |                                                    | V Second                         |
| Personal Personal Per |                      |       | Wenden Sie ein Indikatorenmodell an | ONDOOL IN HERE INCOMPATION ALL PRODUCT SPECIFICIES | NEW YORK OLD BE WERE CONTRACTORS |
| indkatoetiket                                                                                                    | Rucces Extent        | Farbe | Quele                               | aktivieren Sie                                     | Maßnahmen                        |
| ¢                                                                                                    |                      |       |                                     |                                                    |                                  |
| Dr Folope                                                                                                    | Dr Folope            |       | MAELA                               |                                                    |                                  |
| Dr Blanchemaison                                                                                                    | Dr Blanchemaison     |       | MAELA                               |                                                    | - M                              |
| Dr Lelandais                                                                                                    | Dr Lelandais         |       | MAELA                               |                                                    |                                  |
| Wird angewählt, wenn teilweise flefunde hochgeladen                                                                                                    | Akte unvollständig   |       | MEDTRONIC                           |                                                    |                                  |
| Akte vollständig, Befunde scannen (Das heißt PDF heru                                                                                                    | Akte vollständig     |       | MEDTRONIC                           |                                                    |                                  |

Wenn Sie eine Gesundheitseinrichtung bearbeiten, werden alle im Indikatorverzeichnis konfigurierten Indikatoren angezeigt. Wenn Sie einen Indikator aktivieren, können medizinische Fachkräfte diesen neuen Indikator in Patientenakten verwenden und einen neuen Schnellfilter verwenden.

### 6. Verwaltung der Konten für Fachkräfte 6.1. Verwaltung der Liste der Fachkräfte

Wenn Sie auf "Fachkräfte" klicken, hängt die Anzeige von Ihrem Administratorprofil ab:

- Maela Administrator: Sie können alle Konten für Fachkräfte in der Anwendung verwalten.
- Medtronic Administrator: Sie können nur Fachkräfte Ihrer Einrichtungen verwalten.
- Administrator einer Gesundheitseinrichtung: Sie können alle Fachkräfte verwalten, die Ihrer Gesundheitseinrichtung zugewiesen sind.

Um einen Benutzer zu bearbeiten, klicken Sie auf die Benutzerzeile und dann auf die Schaltfläche "Fachpersonal bearbeiten". Sie können einen neuen Benutzer erstellen, indem Sie auf die Schaltfläche "Professionellen Benutzer hinzufügen" klicken.

Zunächst müssen Sie die Fachkraft anhand folgender Kriterien suchen:

- Land (als Maela oder Medtronic Admin)
- Art der Kennung (z. B. RPPS-Nummer [nationale Kennung] oder lokale ID-Nummer)
- ID-Nummer

So können wir in unserem Ressourcenverzeichnis recherchieren und die Informationen importieren, wenn sie verfügbar sind.

Beide Optionen öffnen die Seite zum Einrichten/Bearbeiten einer Einrichtung, die in die folgenden Kategorien unterteilt ist:

| Kategorie                | Feld                               | Profil                                                                               |  |
|--------------------------|------------------------------------|--------------------------------------------------------------------------------------|--|
| Allgemeine Informationen | Nachname*                          | Alle                                                                                 |  |
|                          | Geburtsname                        | Alle                                                                                 |  |
|                          | Vorname*                           | Alle                                                                                 |  |
|                          | Profil*                            | Je nach Ihrem Profil können Sie<br>Benutzertypen erstellen.                          |  |
|                          | Telefonnummer*                     | Alle                                                                                 |  |
|                          | Private Nummer                     | Fachkraft, Sprechstundenhilfe,<br>Sozialarbeiter und<br>Pflegekoordinator            |  |
|                          | E-Mail*                            | Alle                                                                                 |  |
|                          | Adresse                            | Alle                                                                                 |  |
|                          | ID-Typ und Fachkraft-ID            | Alle                                                                                 |  |
| Authentifizierung        | Benutzername*                      | Alle                                                                                 |  |
|                          | OTP-Telefonnummer*                 | Alle                                                                                 |  |
| Einrichtung              | Einrichtung*                       | Je nach Ihrem Profil können Sie<br>bestimmte Einrichtungen anzeigen<br>und zuweisen. |  |
|                          | Telefonnummer des<br>Sekretariats  | Nur Fachkräfte                                                                       |  |
|                          | Telefonnummer für die<br>Abteilung | Nur Fachkräfte                                                                       |  |
| Einstellungen            | Sprache*                           | Alle                                                                                 |  |
|                          | Zeitzone*                          | Alle                                                                                 |  |
| Verwaltung der           | Sprechstundenhilfe suchen          | Nur Administratoren                                                                  |  |
| Sprechstundenhilfen      | Liste der<br>Sprechstundenhilfen   | Nur Administratoren                                                                  |  |
| Sonstige                 | Sonstige                           | Alle                                                                                 |  |

\* Pflichtfelder

#### 6.2. Selbstverwaltung von Konten für Fachkräfte

Durch Klicken auf Ihre Initialen oben rechts auf der Plattform wird eine Dropdown-Liste mit Links angezeigt, die zu den Konfigurationsseiten führen. Je nach Ihrem Profil haben Sie Zugriff auf verschiedene Abschnitte, die in der folgenden Tabelle definiert sind.

| Abschnitt                           | Benutzerprofil                               |
|-------------------------------------|----------------------------------------------|
| Mein Konto                          | Alle Profile mit Ausnahme des Abschnitts für |
|                                     | Benachrichtigungen, der nur von Fachkräften  |
|                                     | angezeigt werden kann.                       |
| Sprechstundenhilfen                 | Nur Fachkräfte                               |
| Vertretende Fachkräfte              | Nur Fachkräfte                               |
| Passwort                            | Alle Profile                                 |
| Meine verifizierten Geräte anzeigen | Alle Profile                                 |

#### 6.2.1. Kontodaten

Wenn Sie auf den Bereich "Mein Konto" klicken, öffnen Sie die Seite im Beratungs- und Bearbeitungsmodus. Sie können einige Felder wie Sprache, Zeitzone, Adresse und Telefonnummern ändern und bearbeiten. Auch die Einrichtung der Fachkraft kann geändert werden. Im Profil der Fachkraft gibt es zwei zusätzliche Abschnitte: "Benachrichtigung" und "Einrichtung".

Bei den Profilen von medizinischen Fachkräften, Sprechstundenhilfen, Sozialarbeitern und Pflegekoordinatoren können Sie mit dem Kontrollkästchen "Private Nummer" die Nummer vor anderen Benutzern verbergen. Nur Administratoren von Medtronic, Maela und der Einrichtung und die Fachkraft selbst können die Nummer sehen.

#### 6.2.2. Kennwort und Sicherheit

Um Ihr Kennwort zu ändern, klicken Sie auf Ihre Initialen, woraufhin ein Menü angezeigt wird. Klicken Sie auf "Mein Konto verwalten", dann auf das linke Sicherheitsmenü und schließlich auf "Kennwort". Sie können nun Ihr Kennwort ändern.

In diesem Menü können Sie Ihr aktuelles Kennwort ändern. Aus Sicherheitsgründen muss das Kennwort Folgendes enthalten:

- mindestens 8 Zeichen
- mindestens 1 Zahl
- mindestens 1 Großbuchstabe und 1 Kleinbuchstabe
- mindestens 1 Sonderzeichen (!"#\$%&'()\*+,-./:;<=>?@[\]^\_`{|}~)

Die Kriterien müssen eingehalten werden, damit das Passwort gespeichert werden kann.

Im selben Menü "Sicherheit" können Sie auswählen, wie Ihre Identität beim Anmelden überprüft werden soll: durch den Erhalt eines einmalig gültigen Codes per E-Mail oder SMS.

|                                      | Maela                                                                                                    | SM |
|--------------------------------------|----------------------------------------------------------------------------------------------------|----|
| ~                                    | Mein Portal                                                                                                    |    |
| III Kiosk                            |                                                                                                    |    |
| Sicherheit                           |                                                                                                    |    |
| Einstellungen                        | Zweistufige Verifizierung auswahlen                                                                                                    |    |
| Nutzungsbedingungen und Einwilligung | Methode zur Überprüfung Ihrer Identität. Anhand dieser Informationen können wir fhre Identität beim Anmelden überprüfen oder Sie im Falle verdächtiger Aktivitäten auf Ihrem Konto kontaktieren. |    |
| Organisationen                       | Bitte wilhien Sie eine bevorzugte Methode für die Codestofrage aus                                                                                                    |    |
|                                      | Keine 🖊                                                                                                    |    |
|                                      |                                                                                                    |    |
|                                      | Authentifizierungsebenen                                                                                                    |    |
|                                      | Hier finden Sie die verschiedenen Austentifizierungsebenen für den Portalzugriff                                                                                                    |    |
|                                      | 2-stufige Validerung                                                                                                    |    |
|                                      | Telefon:                                                                                                    |    |
|                                      | • E-Mail:                                                                                                    |    |
|                                      | AUTHENTIFIZIERUNGSEBENEN ANZEIGEN                                                                                                    |    |
|                                      |                                                                                                    |    |

#### 6.2.3. Benachrichtigungsverwaltung

| lenachrichtigungen                                  |                          |                        |            |
|-----------------------------------------------------|--------------------------|------------------------|------------|
| O Um Benachrichtigungen zu erhalten, missen Sie ein | e gillige E-Mail-Adresse | oder eine Telefonnumme | reingsben. |
| MOBILTELEFONNUMMER                                  | E-MAIL                   |                        |            |
| + -33123456789                                      |                          |                        |            |
|                                                     |                          |                        |            |
|                                                     |                          | E-Mail                 | SMS        |
| Gelahr                                              |                          |                        |            |
| Ricinif                                             |                          |                        |            |
| Unvoliständige Eingabe                              |                          |                        |            |
| Warnhinweis                                         |                          |                        |            |
| Informationen                                       |                          |                        |            |
| Nadwicht                                            |                          |                        |            |

Nur Fachkräfte haben diese Option. Benachrichtigungen können per SMS und/oder E-Mail gesendet werden und Fachkräfte können die Priorität der Warnmeldungen auswählen, die sie erhalten möchten.

#### 6.2.4. Sprechstundenhilfen

**Nur Fachkräfte** können Sprechstundenhilfen in ihrem Benutzerprofil autorisieren. Die Profile der autorisierten Sprechstundenhilfen können Patienten registrieren. Sie haben die gleichen Rechte wie die Fachkraft für die Patientendatei, mit Ausnahme der Verwaltungsfunktion für Autorisierungen anderer Fachkräfte und Einrichtungen. Sie erhalten auch keine Benachrichtigungen.

#### 6.2.5. Vertretende Fachkräfte

**Nur Fachkräfte** können einer anderen Fachkraft in Maela<sup>®</sup> für einen definierten Zeitraum Zugriff auf alle ihre Patientendateien gewähren. Start- und Enddatum des Vertretungszeitraums müssen festgelegt werden. Während dieser Zeit kann die behandelnde Fachkraft wie gewohnt auf das Konto zugreifen, Benachrichtigungen werden jedoch bis zum Ende des Vertretungszeitraums an die vertretende Fachkraft gesendet.

#### 6.2.6. Mehrfachprofile

Über Ihr Konto können Sie auf verschiedene Arbeitskontexte zugreifen, abhängig von folgenden Kriterien:

- Ihre Rolle: Sie können in derselben Einrichtung sowohl als Arzt als auch als Administrator tätig sein.
- Ihre Einrichtung: Sie können Arzt an mehreren Standorten sein.

Wenn Ihre Kennungen für die verschiedenen Profile auf die gleiche Weise eingegeben wurden, besitzen Sie ein einziges Konto (Benutzername und Kennwort). Sie können Ihren Arbeitskontext bei der Anmeldung auswählen und jederzeit ändern, wenn Sie angemeldet sind.

| 0 😑 |                                                 |                                                               |                                              | Maela |
|-----|-------------------------------------------------|---------------------------------------------------------------|----------------------------------------------|-------|
|     | 1                                               | mea admin JOHN                                                | Hallo Er                                     |       |
|     | n Sie zugreifen möchten:                        | sundheitsdienstleister aus, auf der                           | Bitte wählen Sie den Ge                      |       |
|     | Medtronic CRHF Test center                      | HF Demo Germany                                               | Medtronic<br>MEDTRONIC-Administrator         |       |
|     | WANNER SIE DESSEN<br>Geblachmentsbekingslichter | MARIJIN SIE DIESIM<br>Gebandrichtungenstrationen              | WHALEN SIE DASER<br>GEBLINGHARTIGUNGSTLEBUTH |       |
|     | Medstronic CRHF Test center                     | HF Demo Germany<br>Net de Net Alexan<br>Galacourrented Licona | Mectronic<br>MEDTRONIC-Administrator         |       |

### 7. Patientenregistrierung

#### 7.1. Identitätsmanagement

Sie können Patienten zur "Patientenliste" hinzufügen, indem Sie auf die Schaltfläche "Patient hinzufügen" klicken. Es wird eine neue Seite geöffnet, auf der nach der entsprechenden Patientenidentität gesucht werden kann. Beim Profil "Sozialarbeiter" entspricht die erste Seite dieser Identitätssuche. Wenn die Identität bereits vorhanden ist, klicken Sie auf das gewünschte Suchergebnis, um die Seite zur Patientenidentität zu öffnen und die Patientendaten zu überprüfen. Klicken Sie auf "Validieren", wenn Sie fertig sind, um mit der Zuweisung des Behandlungspfads fortzufahren.

Falls die Identität nicht existiert, erscheinen die Schaltfläche "Neue Identität anlegen" sowie eine weitere Seite mit der Aufforderung, die folgenden Pflichtfelder auszufüllen:

- Vorname
- Nachname
- Geburtsdatum
- Persönliche Telefonnummer
- E-Mail-Adresse
- Benutzername des Patienten
- OTP-Telefonnummer

Klicken Sie auf **"Validieren"**, wenn Sie fertig sind, um mit der Zuweisung des Behandlungspfads fortzufahren.

Wenn die Verbindungskennung bereits verwendet wird (Patient wird in einer anderen medizinischen Einrichtung behandelt), erscheint ein Pop-up-Fenster, in dem Ihnen eine neue Verbindungskennung angeboten wird, die nicht der E-Mail-Adresse entspricht.

#### 7.2. Zuweisung des Behandlungspfads

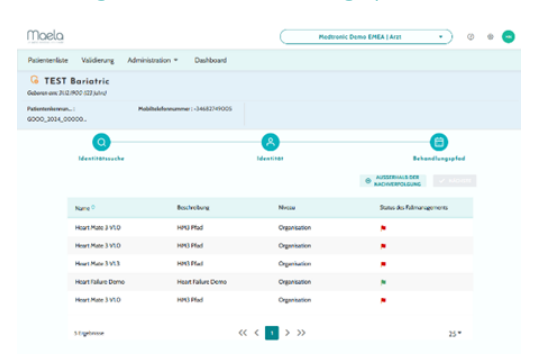

Nach der Identitätsprüfung wird ein Patientendatensatz erstellt. Nach Erstellung des Patientendatensatzes muss der dem Patienten zuzuweisende Pfad ausgewählt werden. Die rechts neben den Pfadvorlagen angezeigten Markierungen geben den Übersetzungsstatus des Pfads in Bezug auf die Sprache des Patienten an:

- Rot: Pfad nicht in die Sprache des Patienten übersetzt
- Grün: Pfad in die Sprache des Patienten übersetzt

Die Ihnen zur Verfügung stehenden Pfadvorlagen entsprechen den Vorlagen in Ihrer persönlichen Bibliothek und den Vorlagen, die Sie mit anderen Fachkräften in derselben Abteilung teilen.

Es kann jeweils nur ein Behandlungspfad zugewiesen werden. Bei der Zuweisung eines Behandlungspfads gibt es zwei Szenarien:

- Beim Onboarding eines neuen Patienten: Nachdem die Identität erstellt oder abgerufen wurde, können Sie einen Behandlungspfad zu Ihrem Patienten hinzufügen. Wählen Sie den Behandlungspfad, den Sie zuweisen möchten, aus einer geschlossenen Liste aus.
- Wenn der Patient bereits vorhanden ist: Öffnen Sie die Patientendatei und die Registerkarte "Behandlungspfad". Klicken Sie auf "Neuen Behandlungspfad hinzufügen" und wählen Sie den Behandlungspfad aus, den Sie zuweisen möchten.

In beiden Szenarien können Sie mit einem Fachkraft- oder Sprechstundenhilfenprofil den Behandlungspfad vollständig neu erstellen, indem Sie auf "Neuen Pfad erstellen" klicken.

Im nächsten Schritt füllen Sie die Pflichtfelder aus, um den Prozess zur Zuweisung des Behandlungspfads abzuschließen, indem Sie die obligatorischen wichtigen Termine (Beginn des Behandlungspfads, Ende des Behandlungspfads) vervollständigen.

Sie können auch die Daten der Ereignisse eintragen, sofern bekannt. Diese Daten können verwendet werden, um Inhalte für den Patienten zu aktivieren. Daher empfehlen wir Ihnen dringend, diese stets auf dem neuesten Stand zu halten. Wenn Sie Informationen im Kurs ändern möchten, klicken Sie auf "**Pfad bearbeiten**".

| Taela     | د<br>د          |              |           |                              |              |             |             |              |                 |                 | 00              | • |
|-----------|-----------------|--------------|-----------|------------------------------|--------------|-------------|-------------|--------------|-----------------|-----------------|-----------------|---|
| Patiente  | enliste Validie | rung Adminis | tration 💌 | Dashboard                    |              |             |             |              |                 |                 |                 |   |
| atienter  | nliste          |              |           |                              |              |             |             | SUCHE        | ZURÜCKSETZEN    | + EINEN PATIENT | EN HINZUFÜGEN   | 0 |
| Status 1  | Status 2        | Status 3     | Status 4  | Status 5 Status 6            |              |             |             |              | Patienten       | außerhalb d     | er Nachsorge    |   |
| /orname 🗘 | Nachname 🕏      | Geburtsdatum | Geschlec  | Telefon OTP                  | Startdatum 🗣 | Operation 🗘 | Enddatum 🗘  | Name des Beh | Status der Fall | Status 🕏        | Lotzter Eintrag | ^ |
| 2         | Q               | m/dd/yyyyD   | Q 7       | <b>1 •33 •</b> 6 12 34 56 78 | mm/dd/yyyy   | mm/dd/yyyyy | mm/dd/yyyyy | Q            |                 | Q Y             |                 |   |
| Patient   | English         | (26) 30/10/  | ď         | +33615041979                 | 07/09/2022   |             | 16/12/2022  | Pathway V3   | Status 2        | 🛆 Gefahr        | 11/09/202       |   |
| Patient   | Deutsch         | (41) 10/10/  | 0         | +34600000000                 | 11/09/2022   |             | 30/09/2022  | Behandlun    |                 | 🛆 Gefahr        | 11/09/202       |   |
| Pazienti  | Italiano        | (86) 01/01/  | 0         |                              | 04/09/2022   |             | 13/12/2022  | Percorso p   | Status 4        | △ Gefahr        | 13/09/202       |   |
| Patient   | Czech           | (122) 01/0   | 0         | +34600000000                 | 12/09/2022   |             | 21/12/2022  | Cesta paci   |                 | 🛆 Gefahr        | 13/09/202       |   |
| Patient   | Français        | (26) 30/10/  | Ŷ         | +33600000000                 | 01/09/2022   | 09/09/2022  | 10/12/2022  | Parcours     | Status 1        | () Warnhi       | 08/09/202       |   |
| Patient   | Arabic          | (28) 29/04/  | 0         | +34600000000                 | 12/09/2022   |             | 21/12/2022  | ار المريض    |                 | 🕕 Warnhi        | 13/09/202       |   |
| Patient   | Turkish         | (38) 01/01/  | 0         |                              | 31/08/2022   |             | 09/12/2022  | Hasta yolu   |                 | Nachri          | 13/09/202       |   |
| Patient   | German 2        | (69) 01/01/  | 0         | +3360000000                  | 11/09/2022   |             | 30/09/2022  | Behandlun    |                 |                 | 1.3/09/202      |   |
| Patient   | Nederlands      | (57) 20/05/  | o         | +34600000000                 | 31/08/2022   |             | 09/12/2022  | Patiënttraj  |                 |                 | 13/09/202       |   |

### 8. Die Patientenliste

Die Patientenliste wird Fachkräften, Sprechstundenhilfen und Krankenpflegern angezeigt.

Dies ist die standardmäßige Startseite, die direkt nach Ihrer Anmeldung angezeigt wird. Sie sehen die Liste der aktiven Patienten, für die Sie autorisiert sind. Patienten werden nach Status sortiert, d. h. die Patienten mit dem höchsten Prioritätsstatus werden zuerst angezeigt.

Liste der Status in Prioritätsreihenfolge: "Gefahr", "Warnung", "Rückruf", "Nachricht", "Keine Eingabe", "Informationen" und "Keine Warnmeldungen". Sie können darauf klicken, um einen

Bereich auf der rechten Seite zu öffnen, in dem die Details der Warnmeldung und der letzte Austausch des Behandlungsteams angezeigt werden (Hinweis).

Die Fallmanagementstatus werden in Farben angezeigt, die Patienten zugewiesen werden können, um die Klassifizierung und Filterung zu erleichtern. Um einem Patienten eine Farbe zuzuweisen, öffnen Sie die Patientendatei und wählen Sie die gewünschte Farbe aus der Liste "Zusammenfassung" aus.

Die Schaltfläche "Patienten außerhalb Nachsorge" zeigt die Patienten an, deren Behandlungspfad beendet ist oder noch nicht begonnen hat oder denen kein Behandlungspfad zugewiesen wurde.

Nur bei Nachsorgeeinrichtungen ermöglicht ein 🔚 Kalenderlogo die Visualisierung, ob eine Gesundheitseinrichtung für den Patienten geschlossen ist oder nicht.

### 9. Validierung

In diesem Menü können Sie die Identität von Patienten validieren, wenn diese die Fragebogen direkt über sichere Links beantworten, die ihnen per SMS zugeschickt werden. Dies ist eine obligatorische Maßnahme zur Identitätsprüfung und wird nur bei Patienten mit einem Ambulight Protokoll angefordert. Die Antwort erfolgt direkt über diesen sicheren, per SMS gesendeten Link. In diesem Menü werden nur Patienten angezeigt, deren Nachname und Vorname nicht mit dem auf der Plattform registrierten Geburtsnamen und -vornamen übereinstimmen.

Aus Sicherheitsgründen sind alle durch die Antworten ausgelösten Warnmeldungen direkt in der Patientendatei verfügbar, unabhängig davon, ob der Validierungsprozess abgeschlossen ist, sobald der Patient auf den Fragebogen oder die Messung geantwortet hat.

### 10. Menü für die Fernüberwachung

Das Menü für die Fernüberwachung wird für die Profile von Ärzten, Assistenten und Pflegekräften angezeigt. In dieser Liste finden Sie die Patienten, deren Pfade Fernüberwachungsprotokolle enthalten, für die Sie eine Zugriffsberechtigung haben.

Je nach Anmeldestatus wird das Fernüberwachungsprotokoll auf dem Dashboard mit einem entsprechenden Status angezeigt.

| identität                 | Protokoll                              |   | Variablen und Fragen |            |            |              |               |         |              |            |
|---------------------------|----------------------------------------|---|----------------------|------------|------------|--------------|---------------|---------|--------------|------------|
| Patient 0                 | Protokollüberwachung                   |   | Épisodes hypo        | Temperatur | Glykämie   | Systolischer | Dyastolischer | Gewicht | 70-180 mg/dL | > 180mg/dL |
|                           |                                        | 7 |                      |            |            |              |               |         |              |            |
| BERNARD MARTIN (53 Jahre) | Protocole suivi diabête                |   | 2                    |            |            |              |               |         | 78 %         | 20 %       |
| GERMAN PATIENT (28 Jahre) | Protokoll der Patientenfernüberwachung |   |                      | 39 Cel     | 200 mg/dL  | 180 mm[Hg]   | 90 mm[Hg]     | 72 kg   | -            | -          |
| DUPONT NICOLAS (34 Jahre) | E Protocole suivi diabéte 04/09/2024   |   | 4                    |            | 90)<br>190 | ÷            | *             | *       | 2            |            |

- In Bearbeitung: Patient, dessen Fernüberwachungsprotokoll begonnen hat: Startdatum ist größer oder gleich dem heutigen Datum.
- Beendet: Patient, dessen Protokoll aus einem einzugebenden Grund beendet wurde.

- Vorab aufgenommen: Patient, dessen Aufnahme noch nicht abgeschlossen ist.
- Zu erneuern: Patient, dessen Fernüberwachungsprotokoll in Bearbeitung ist, dessen Enddatum jedoch näherrückt oder bereits verstrichen ist.

Die Protokolle sind nach der Dringlichkeit der Warnmeldungen sortiert, wobei die Protokolle mit einer Gefahrenwarnung ganz oben in der Liste stehen.

Liste der Warnmeldungen nach Priorität: Gefahr, Warnung, Information, nicht eingegeben und keine Warnmeldung.

### 11. Patientendatei

Um eine Patientendatei zu öffnen, klicken Sie auf die gewünschte Patientenzeile in der Patientenliste. Standardmäßig wird durch diese Aktion das Menü "Zusammenfassung" des Patienten geöffnet.

Das Patientenaktenmenü enthält 16 Module:

- Zusammenfassung
- Pfadansicht
- Messwert
- verbundenes Gerät
- Berichte
- Fragebogen
- Aufklärungsinhalte
- Anhänge
- Analyse
- Behandlung
- Aufgaben
- Warnmeldungen
- Nachrichten
- Profil
- Behandlungsteam
- Pfad

Sozialarbeiter sehen nur drei Module: Fragebogen, Profil und Behandlungspfad.

#### 11.1. Patientenbanner

| Patientenliste                 | Fernüberwachung                   | Validierung | Administration -        | Dashboard |                   |                                     |                |
|--------------------------------|-----------------------------------|-------------|-------------------------|-----------|-------------------|-------------------------------------|----------------|
| GERMAN<br>Geboren am: 30.10.19 | <b>N Patient</b><br>95 (28 Jahre) |             |                         |           |                   | Protokoll Protokoll der Patientenfe | In Bearbeitung |
| Patientenkennun : G            | 5000_2024_00001                   | Mobiltele   | fonnummer : +4178123456 | 67        | Gewicht: 72.00 kg | Temperatur: 39.00 Cel               | ۲              |

#### Das Patientenbanner besteht aus drei Teilen:

- obligatorischer Abschnitt mit Identitätsdaten wie Geburtsname, Nachname, Vorname, Identitätsstatus, Geburtsdatum, berechnetes Alter und Geschlecht des Patienten
- konfigurierbares Identitäts-Widget, in dem Ihr Administrator die anzuzeigenden Informationen (Telefonnummer, E-Mail-Adresse, permanente Patientenkennung usw.) konfiguriert hat
- Widget für Variablen und Fragen, das nur angezeigt wird, wenn das Fernüberwachungspaket aktiviert ist. Dieses Widget enthält die verschiedenen Variablen (CRP, Temperatur, Blutzucker

usw.) oder Fragen (Raucher, Patient mit mehreren Erkrankungen usw.), die Sie jederzeit anzeigen können.

| ~~                 | Zusammenfassung                                                                                                    |                                                  |
|--------------------|----------------------------------------------------------------------------------------------------|--------------------------------------------------|
| Zusammenfassu      |                                                                                                    |                                                  |
| Mein Zeitplan ^    | Informationen zum Behandlungspfad                                                                                          | Kontaktinformationen des Patienten               |
| Ar Messungen       | NAME DES INFHANDLUNKOSPRADS Cesta pacienta                                                                                 | Patientendaten                                   |
| Fragebägen         | BEGINN DES BEHANDLUNGSPEIDS 12/09/2022                                                                                     | PERSÖRLICHE TELEFONNUMMER<br>Keine Informationen |
| T Schulusovishalte | THOR DES BEHANDLUNGSPRADS 21/12/2022                                                                                       | E-MAIL-ADRESSE                                   |
|                    | Gefahrenwarnmeldung Letzte Eingabe                                                                                         | 2004333                                          |
| Annonge            | Beenden der Nachbeobachtung/Widerruf der Einverst     Övndniserkl     Ävrung anfordern     Constant     Potientenkalegorie |                                                  |
| Laboruntersuch.    | Warnmeldung                                                                                                    |                                                  |
| Arzneimittelther   |                                                                                                    |                                                  |
| Aufgaben           | Informationen zur Einhaltung                                                                                               | Kontaktdaten des Behandlungsteams                |
| E Checklisten      | Letzte Verbindung                                                                                                    | Zuständiger Arzt                                 |
| Wornmeldungen      | Web: 16/09/2022 bei 12:30                                                                                                  | Dr. Dr Czech                                     |
| By Nachrichten     | (HOURT - 19/09/2022 URI 12:05                                                                                              | PERSÖNLICH TELEFONNLIHHER<br>+34600000000        |
| 9, Profil          |                                                                                                    | E-MAL-KORESSE<br>xx@yy                           |
| Betreuungsteam     |                                                                                                    | Kontaktdaten der Organisation                    |
| 😅 Behandlungspfa   |                                                                                                    | University Hospital name                         |

11.2. Zusammenfassung

Die Registerkarte "Zusammenfassung" enthält die folgenden Abschnitte:

 Informationen zum Behandlungspfad mit dem Namen des Behandlungspfads, dem Start- und Enddatum sowie nicht bestätigten Warnmeldungen. Die Warnmeldungen sind nach Priorität und nach Datum und Uhrzeit der Auslösung sortiert. Warnmeldungen können durch Anklicken bestätigt werden.

Die Dropdown-Liste "**Patientenindikatoren**" enthält alle Indikatoren, die der Patientenakte hinzugefügt wurden, auch wenn sie in der Organisation, in der Sie arbeiten, nicht aktiviert sind.

Der Abschnitt "Letzte Daten" zeigt, wann der Patient das letzte Mal einen Eintrag vorgenommen, einen Fragebogen beantwortet oder ein Dokument gesendet hat.

- **Notizen**: Enthält die letzten drei Notizen, die zwischen den Fachkräften des Betreuungsteams ausgetauscht wurden. In diesem Abschnitt können Notizen erstellt, gelesen und beantwortet werden.
- Kontaktinformationen des Patienten: Enthält die E-Mail-Adresse und die Telefonnummer des Patienten. Es sind auch Informationen zu der oder den Vertrauensperson(en) des Patienten vorhanden.
- Informationen zur Einhaltung: Enthält Informationen zur letzten Anmeldung des Patienten (Datum, Uhrzeit und verwendeter Gerätetyp).
- Kontaktdaten des Betreuungsteams: Enthält die Kontaktdaten (Name, Telefonnummer und E-Mail-Adresse) der Gesundheitseinrichtung und der zuständigen Fachkraft. Bei Letzterem werden die Kontaktdetails nur angezeigt, wenn das Kästchen "Private Nummer" nicht markiert ist.

Wenn die Einrichtung des Patienten geschlossen ist, wird unterhalb des Menüs ein Banner angezeigt, das darauf hinweist, dass der Patient sich nicht anmelden kann.

#### 11.3. Nachsorge **11.3.1. Zeitplan**

| ~~                       | Mein Zeitplan                   |                             |                     |  |  |  |  |  |  |  |
|--------------------------|---------------------------------|-----------------------------|---------------------|--|--|--|--|--|--|--|
| 🔁 Zusammenfass           |                                 |                             |                     |  |  |  |  |  |  |  |
| 🕚 <u>Mein Zeitplan</u> 🔨 | 16 Dezember                     | 16 Dezember 2022   Enddatum |                     |  |  |  |  |  |  |  |
| ∙ <b>√</b> Messungen     | 5 UNGEPLANTE ANKER              | PUNKTE                      | -                   |  |  |  |  |  |  |  |
| F Fragebögen             | 15 Docember                     |                             |                     |  |  |  |  |  |  |  |
| Schulungsinhal           | is beteinder                    |                             |                     |  |  |  |  |  |  |  |
| 🕖 Anhänge                | • Vorher 15 h                   | 🛱 Standard questionnaire    | O 98. terminplanung |  |  |  |  |  |  |  |
| 🏂 Laboruntersuc          | 14 Dezember                     |                             |                     |  |  |  |  |  |  |  |
| 🔗 Arzneimittelthe        |                                 |                             |                     |  |  |  |  |  |  |  |
| Aufachan                 | <ul> <li>Vorher 15 h</li> </ul> | Standard questionnaire      | O 97. terminplanung |  |  |  |  |  |  |  |
|                          | <ul> <li>Vorher 15 h</li> </ul> | 🖹 Titel des Fragebogens     | O 49. terminplanung |  |  |  |  |  |  |  |

Der gesamte Behandlungspfad kann im Menü "Zeitplan" eingesehen werden. Dieses Menü enthält Untermenüs für den direkten Zugriff auf Patientenmessungen, Fragebogen, Schulungsinhalte, Dateien (Anhänge, Laboruntersuchungen, Bilder), Arzneimitteltherapien und Aufgaben.

Der Zeitplan enthält alle wichtigen Termine, geplanten Inhalte und Warnmeldungen für den Behandlungspfad des Patienten. Die Elemente sind in umgekehrt chronologischer Reihenfolge angeordnet, mit der Option zum Aus- oder Einklappen der Menüs. Standardmäßig ist das ausgeklappte Menü mit allen Details dasjenige, in dem sich der Patient derzeit befindet.

Wenn Sie auf ein Zeitplanelement klicken, wird ein seitliches Fenster geöffnet, in dem Sie Aktionen zum Überprüfen, Abschließen und Validieren durchführen können.

#### 11.3.2. Messungen

#### a. Registerkarte "Konstant"

Ein Punkt auf einem Diagramm entspricht den Daten, die vom Patienten (oder von der Fachkraft im Namen des Patienten) eingegeben wurden. Wenn Sie den Cursor über einen Punkt im Diagramm bewegen, können Sie die detaillierten Ergebnisse anzeigen oder bearbeiten.

#### b. Registerkarte für die elektronische Überwachung

Auf dieser Registerkarte wird die grafische Entwicklung (Kurven und/oder Histogramme) der Messwerte der Variablen in den Fernüberwachungsprotokollen angezeigt.

Ein Punkt im Diagramm einer Variablen entspricht einem Messwert, der für den Patienten erfasst wurde. Wenn Sie mit der Maus über einen Punkt im Diagramm fahren, wird eine QuickInfo mit Details zum Messwert (Datum, Uhrzeit und Quelle) angezeigt. Über das Zahnradsymbol können Sie die Reihenfolge der Variablen ändern.

Dieser Abschnitt enthält außerdem eine Übersicht über die neuesten Messwerte der Variablen und Fragen, die für den Patienten überwacht werden. Im Protokoll definieren Sie die Variablen und Fragen, die in der Zusammenfassung angezeigt werden sollen (keine Begrenzung der Variablen/Fragen). Wenn Sie mit der Maus über eine Variable in der Zusammenfassung fahren, wird eine QuickInfo mit den Details der letzten fünf Messwerte

(Datum, Uhrzeit und Quelle jedes Messwerts) angezeigt. Über das Zahnradsymbol können Sie die Reihenfolge der Variablen und Fragen ändern.

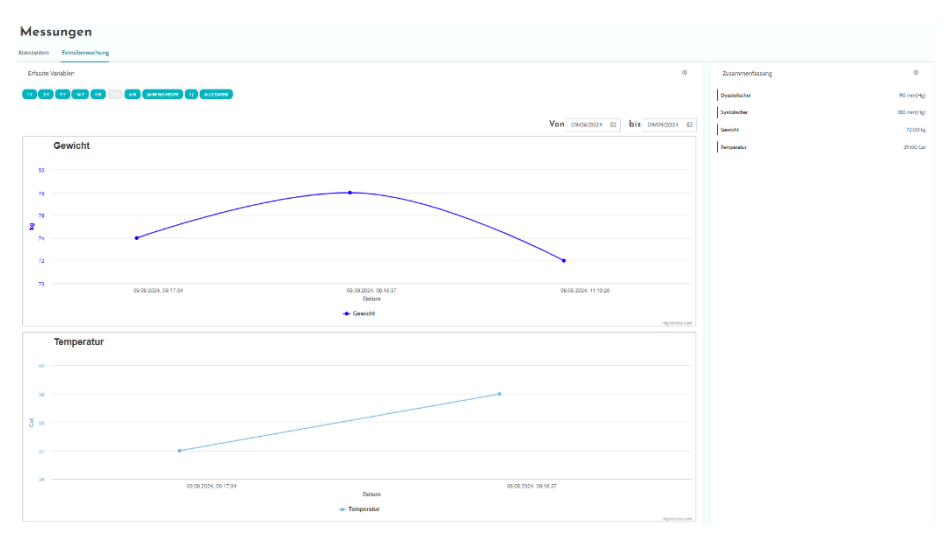

#### 11.3.3. Verbundenes Gerät

In diesem Untermenü wird der Verbindungsstatus des Protokolls zu den verschiedenen aktivierten automatischen Messwerterfassungsmodi angezeigt.

Die Häkchen zeigen an, dass die Verbindung noch aktiv ist, und die roten Kreuze zeigen an, dass die Verbindung unterbrochen wurde.

Im "Carelink"-Erfassungsmodus können Sie über die Schaltfläche "Synchronisieren" manuell die Abfrage von Patientendaten aus der Carelink Anwendung starten.

Bei den Erfassungsmodi "Withings HM" und "Withings SIM" können Sie über die Schaltfläche "Abonnement neu starten" den Zugriff auf die von den verbundenen Withings Geräten erfassten Messwerte wiederherstellen.

#### 11.3.4. Berichte

In diesem Abschnitt werden alle Berichte zu verbundenen Geräten angezeigt, die im Rahmen der Patientenfernüberwachung verfügbar sind. Die angezeigten Berichte hängen vom im Protokoll festgelegten Erfassungsmodus ab. Sie können diese Berichte auf Ihren Computer herunterladen.

Derzeit sind nur Carelink- und Löwenstein-Berichte verfügbar, wenn Sie den Carelink- oder Löwenstein-Erfassungsmodus in Ihren RPM-Protokollen verwenden.

#### 11.3.5. Fragebogen

In diesem Abschnitt wird die Liste der ausgefüllten Fragebogen mit Datum und Verfasser angezeigt. Klicken Sie auf die einzelnen Zeilen, um die Antwortdetails zu überprüfen. Der Fragebogen kann vom Patienten, von der Fachkraft oder von beiden ausgefüllt werden. Reguläre Fragebogen können beliebig oft eingegeben und geändert werden (Erstellen einer neuen Version). Screening-Fragebogen können nur einmal ausgefüllt und später nicht mehr geändert werden.

Klicken Sie auf "Bericht erstellen", um den PDF-Fragebogen mit den dazugehörigen Warnmeldungen herunterzuladen. Sozialarbeiter haben keine Rechte für diese letzte Aktion.

#### 11.3.6. Aufklärungsinhalte

Dieser Abschnitt enthält eine vollständige Liste der dem Patienten, der Fachkraft oder beiden zugewiesenen Schulungsinhalte mit ihren Kategorien, Unterkategorien, Fälligkeitsdaten und Lesedaten. Wenn für einen Inhalt kein Zeitplan angesetzt ist, wird in der Spalte für das Datum "NC" angezeigt. Durch Klicken auf eine Zeile wird eine Vorschau geöffnet.

#### 11.3.7. Dateien

Dieses Untermenü enthält alle Dokumente, die zwischen dem Patienten und/oder Fachkräften ausgetauscht werden. Hier werden eingegebene, einzugebende und in Zukunft einzugebende Dokumente sowie archivierte Dokumente angezeigt.

In der Spalte "Profil" wird angegeben, wer die Datei anzeigen und/oder eingeben kann.

Sie können eine neue Datei über die Schaltfläche "Anhang hinzufügen" oben rechts auf Ihrem Bildschirm eingeben.

Dieser Abschnitt enthält eine Liste mit allen Dokumenten, die der Patientendatei hinzugefügt wurden. Diese Anhänge können entweder vom Patienten oder einer medizinischen Fachkraft bereitgestellt werden. Privat bereitgestellte Anhänge sind mit einem Schlosssymbol gekennzeichnet. Über die drei Punkte können Sie die folgenden Aktionen ausführen: Löschen, Bearbeiten und Herunterladen.

#### 11.3.8. Arzneimitteltherapien

In diesem Abschnitt werden alle dem Patienten zugewiesenen Arzneimittel angezeigt. Sie können die folgenden Informationen zu jedem Arzneimittel bestätigen und einsehen:

- Beschreibung der Behandlung
- Daten der letzten und der nächsten Dosis

Wenn Sie auf das Auge klicken, wird der Dosisverlauf des Patienten mit Daten und Uhrzeiten angezeigt.

#### 11.3.9. Aufgaben

Dieser Abschnitt enthält eine Liste aller abgeschlossenen und ausstehenden Aufgaben, die dem Patienten, der Fachkraft oder beiden zugewiesen sind. Jede Aufgabe hat einen zugewiesenen Status:

- Grünes Kontrollkästchen: Aufgabe abgeschlossen.
- Rotes Feld: Aufgabe noch nicht abgeschlossen.
- Orangefarbene Linie: Aufgabe überfällig.

Wenn Sie einen Aufgabeneintrag öffnen, wird ein seitliches Fenster mit Name und Beschreibung sowie ggf. der Option zum Validieren angezeigt, sofern die Aufgabe noch nicht abgeschlossen ist.

#### 11.4. Warnmeldungen

In diesem Abschnitt finden Sie alle Warnmeldungen, die während des Behandlungspfads generiert wurden. Standardmäßig werden nur nicht bestätigte Warnmeldungen mit der Priorität, dem Datum und der Uhrzeit der Auslösung, dem Titel und dem Meldungstext sowie

dem zugehörigen Inhalt angezeigt. Das Kontrollkästchen "Bestätigte Warnmeldungen anzeigen" zeigt die Warnmeldungen an, die bestätigt wurden.

Warnmeldungen folgen einem einfachen Farbcode:

- Rot: Gefahr
- Orange: Warnung
- Blau-türkis: Rückrufanforderung
- Grün: Diskussion und Nachrichten
- Dunkelblau: Keine Eingabe
- Hellblau: Information

Sie können eine oder mehrere Warnmeldungen bestätigen. Anschließend können Sie in einem Popup-Fenster unter **Grund** einen Grund für die Bestätigung aus einer Dropdown-Liste auswählen (obligatorisch) und unter **Nachricht** eine Nachricht in das Textfeld eingeben (optional).

| Maela                                 |                                                              |   |                     |                                                                                           | S -                            |
|---------------------------------------|--------------------------------------------------------------|---|---------------------|-------------------------------------------------------------------------------------------|--------------------------------|
| Patientenliste Vali                   | dierung Administration • Dashboard                           |   |                     |                                                                                           |                                |
| CZECH Patient Geboren am 01/01/1900 - | - 122 Jahre                                                  |   |                     | identhy Dumain Meditoxis.<br>Endoxing Patienter-O de Kawkerhauses 14<br>Greefit 3100/0022 | Indicators                     |
| »» (                                  | Gespräch                                                     |   | z práva<br>Dr Czech |                                                                                           | 1                              |
| <ol> <li>Mein Zeitplan</li> </ol>     | zpráva<br>sfhbjikby                                          | > |                     |                                                                                           | Lies des 04/59/027 - 08/28 -44 |
| Messungen                             | kontrola<br>vjhuacj                                          | > |                     |                                                                                           |                                |
| Schulungsinhalte                      | Senden 09/02/22 - 15:03 ✓<br>vhbvjbj<br>jahoda Jana          | > |                     |                                                                                           |                                |
| 🔊 Anhänge<br>🇞 Laboruntersuch         | Senden 09/02/22 - 15:02 ✓<br><b>vjgjgujgb</b><br>v aðsváðiðb | > |                     |                                                                                           |                                |
| Arzneimittelther                      | Senden 09/02/22 - 15:01  Authorite Unicefully an 20 y        | + |                     |                                                                                           |                                |
| Aufgoben                              | Anmarkungan                                                  |   |                     |                                                                                           |                                |
| 😑 Checklisten                         | Annerkungen                                                  |   |                     |                                                                                           |                                |
| Q Warnmeldungen                       |                                                              |   |                     |                                                                                           |                                |
| 😰 Nachrichten                         |                                                              |   |                     |                                                                                           |                                |
| A Profil                              |                                                              |   |                     |                                                                                           |                                |
| Betreuungsteam                        |                                                              |   |                     |                                                                                           |                                |
| 🗲 Behandlungspfa                      |                                                              |   |                     |                                                                                           |                                |

#### 11.5. Nachrichten

In diesem Abschnitt können die in der Patientendatei autorisierten medizinischen Fachkräfte alle Unterhaltungs-Threads und Notizen anzeigen.

Die Option "Unterhaltungen" kann in den Einstellungen der Gesundheitseinrichtung aktiviert oder deaktiviert werden. Sie schafft einen Kommunikationskanal zwischen der medizinischen Fachkraft und dem Patienten. Wenn Sie auf eine offene Unterhaltung klicken, wird seitlich ein Chat-Fenster mit dem Unterhaltungstitel, dem Datum und der Uhrzeit sowie dem Status der letzten Nachricht (ungelesen, gelesen und wann sie gelesen wurde) angezeigt. Nachrichten können als ungelesen markiert werden. Die zugehörige Warnmeldung gilt dann als nicht bestätigt.

Es ist auch möglich, Dateien zwischen medizinischen Fachkräften und Patienten über eine Unterhaltung mit dem entsprechenden Symbol auszutauschen.

Die Funktion "Notizen" schafft einen Kommunikationskanal ausschließlich zwischen medizinischen Fachkräften.

Bei beiden Funktionen ist es möglich, einen Verlauf zu archivieren und zu schließen.

#### 11.6. Profil

Dieses Modul enthält die personenbezogenen Patientendaten, die bei der Kontoerstellung registriert wurden.

Das Modul ist in fünf Registerkarten unterteilt:

- "Identität" enthält den Vornamen, den Nachnamen, das Geburtsdatum und das Geschlecht des Patienten sowie weitere Patientenkennungen. Hier finden Sie außerdem die Kontaktdaten und die Postanschrift des Patienten. Als medizinische Fachkraft können Sie die Informationen bearbeiten.
- "Konto" enthält Informationen zum Benutzerkonto des Patienten (Benutzername, E-Mail-Adresse, Telefonnummer und Sprachen). Über diese Registerkarte können Sie ein Kennwort neu generieren oder den Link zur Kennwortverlängerung an den Patienten senden.
- "Aufenthalt" ist verfügbar, wenn Maela<sup>®</sup> mit dem Krankenhausinformationssystem und elektronischen Patientenakten verbunden ist. Sie enthält die Liste der Patientenaufenthalte im Krankenhaus. In der Spalte "Art" steht der Buchstabe "H" für einen stationären Krankenhausaufenthalt, der Buchstabe "R" für einen erneuten Aufenthalt, der Buchstabe "U" für einen Notfall und der Buchstabe "A" für einen ambulanten Aufenthalt.
- "Einwilligung" enthält die vom Patienten genehmigten rechtlichen Dokumente und das jeweilige Datum der Bestätigungen. Die Patienteneinwilligung kann widerrufen werden.
- Unter "Verlauf" können Sie den Verlauf der Identitätsänderung des Patienten einsehen.

#### 11.7. Behandlungsteam

Im Menü "**Betreuungsteam**" sind die Fachkräfte oder Dienstleister aufgeführt, die zum Zugriff auf eine Patientendatei berechtigt sind. In diesem Menü haben Sie folgende Möglichkeiten:

Mit **"Einer die Berechtigung erteilen"** können Sie anderen Fachkräften Zugriff auf die spezifische Patientendatei gewähren. Sie können die Liste der verfügbaren Fachkräfte filtern und durchsuchen.

Mit "Einrichtung autorisieren" können Sie einer anderen Einrichtung und ihren medizinischen Fachkräften den Zugriff auf eine bestimmte Patientendatei gewähren. Sie können die Liste der verfügbaren Einrichtungen filtern und durchsuchen.

Sie können eine Autorisierung jederzeit widerrufen, indem Sie auf das Papierkorbsymbol klicken.

#### 11.8. Pfad

| Moelo                      |                     |                    |                     |            |                    |                |               | Medtronic Demo France | Arzt •              |                            |
|----------------------------|---------------------|--------------------|---------------------|------------|--------------------|----------------|---------------|-----------------------|---------------------|----------------------------|
| Patientenliste Fern        | überwachung         | Validierung Ada    | ninistration * [    | Dashboard  |                    |                |               |                       | -                   |                            |
|                            | uberwachung         | validierung Auf    | initiistration • t  | Dashbuaru  |                    |                |               |                       |                     |                            |
| Geboren am: 30.10.1995 (28 | 'atient<br>3 Jahre) |                    |                     |            |                    |                |               | Protokoll Proto       | okoll der Patienten | fe In Bearbeitung          |
| Patientenkennun : GOOC     | _2024_00001         | Mobiltelefonn      | ummer : +4178123456 | 7          | Gewicht: 72.00 kg  |                | Temperatur:   | 39.00 Cel             |                     | 0                          |
| »                          | Behand              | llungspfag         | 3                   |            |                    |                |               |                       | +                   | FÜGEN SIE EINEN PFAD HINZU |
| Zusammenfassung            | Vermögenswert       | Archiv             |                     |            |                    |                |               |                       |                     |                            |
| ④ Mein Zeitplan            | BEHANDLUNG          | SPEAD 1 · PEMOTE N |                     |            | STAPT - 09/09/2024 |                | 2025          |                       |                     |                            |
| ✓ Messungen                | DEMANDEONG          | SHADTIRENOTET      | ion ronne ran       | Aktiv      | 514(1.07072024     | LINDE . 04/07/ | 1015          |                       |                     |                            |
| Verbundene Objekte         |                     | Name 🗘             | Fachgebiet 🗘        | Herkunft 🗘 | тур ≎              | Autor 🗘        | Anfangsdaturr | Endtermin 🗘           | Status de           | Maßnahmen                  |
| Fragebögen                 |                     | RPM protocol       | Allgemeinme         | Geplant    | Pflege             | HCP Elodie     | 09/09/2024    | 04/09/2025            |                     | @ / <b>i</b> =             |
| Schulungsinhalte           |                     |                    | 0                   |            |                    |                |               |                       |                     | • • •                      |
| Anhänge                    |                     | Remote moni        | Allgemeinme         | Geplant    | Fernüberwac        | HCP Elodie     | 09/09/2024    | 04/09/2025            |                     | ۲ 🖉 🖉                      |
| Laboruntersuchungen        |                     |                    |                     |            |                    |                |               |                       |                     |                            |
| 🖉 Arzneimitteltherapien    |                     |                    |                     |            |                    |                |               |                       |                     |                            |
| Aufgaben                   |                     |                    |                     |            |                    |                |               |                       |                     |                            |
| Warnmeldungen              |                     |                    |                     |            |                    |                |               |                       |                     |                            |
| Nachrichten                |                     |                    |                     |            |                    |                |               |                       |                     |                            |
| 음 Profil                   |                     |                    |                     |            |                    |                |               |                       |                     |                            |
| & Betreuungsteam           |                     |                    |                     |            |                    |                |               |                       |                     |                            |
| S Behandlungspfad          |                     |                    |                     |            |                    |                |               |                       |                     |                            |
|                            |                     |                    |                     |            |                    |                |               |                       |                     |                            |

Vorherige, vergangene und zukünftige Behandlungspfade werden in der Patientendatei auf der Registerkarte "Behandlungspfad" aufgeführt. Es kann jeweils nur ein Behandlungspfad aktiv sein. Während ein Behandlungspfad aktiv ist, ist die Schaltfläche "Behandlungspfad hinzufügen" daher deaktiviert. Standardmäßig werden die Behandlungspfade in umgekehrt chronologischer Reihenfolge aufgelistet, beginnend mit dem jüngsten und endend mit dem ältesten zugewiesenen Behandlungspfad.

Wenn Sie auf "Öffnen" klicken, öffnet sich ein seitliches Menü mit den Protokolldetails. Wenn Sie auf eine Behandlungspfadlinie klicken, wird eine Seite mit vier Menüs angezeigt:

- Informationen einschließlich Namen, Beschreibung sowie Start- und Enddatum.
- Ankerpunkte
- Protokolle
- Screening

Beim Profil **"Fachkraft**" steht Ihnen am Ende der Zeile des aktuellen Behandlungspfads eine Schaltfläche **"Behandlungspfad beenden**" zur Verfügung, mit der Sie das Ende des Behandlungspfads vor seinem Enddatum erzwingen können.

<u>WARNUNG</u>: Das erzwungene Beendigen eines Behandlungspfads wird nicht empfohlen. Es empfiehlt sich abzuwarten, bis der Behandlungspfad endet oder der Patient den Behandlungspfad beendet.

a. Aktiver Pfad:

Auf der Registerkarte "Aktiver Pfad" werden alle Kurse des Patienten mit unterschiedlichen Status angezeigt: vorab aufgenommen, aktiv oder begonnen.

Während eines bestimmten Zeitraums kann immer nur ein Pfad aktiv sein, sodass die anderen Pfade auf der Seite entweder vorab aufgenommen oder noch nicht begonnen wurden.

Ein vorab aufgenommener Pfad ist ein Pfad, der mindestens ein Vorabaufnahmekriterium enthält, das noch nicht abgeschlossen ist. Ein Symbol auf der linken Seite zeigt an, ob für ein Protokoll Maßnahmen erforderlich sind. Wenn beispielsweise bei einem Fernüberwachungsprotokoll zusätzliche Informationen für die Anmeldung des Patienten erforderlich sind, müssen Sie auf das kleine Personensymbol klicken, um die verschiedenen Aufnahmestufen zu öffnen. In anderen Fällen kann es sich um Inhalte handeln, die eingegeben werden müssen. Diese können Sie eingeben, indem Sie auf "Vorabaufnahme abschließen" klicken.

Über die Schaltflächen "Anhalten", "Bearbeiten", "Protokoll hinzufügen" und "Bericht erstellen" können Sie Aktionen für den Pfad ausführen. Der Pfad zeigt alle damit verbundenen Protokolle in einer Tabelle an, wobei es sich um Pflege- oder Fernüberwachungsprotokolle handeln kann.

#### b. Archiviert:

Auf der Registerkarte "Archiviert" werden alle Routen mit dem Status "Angehalten", "Abgeschlossen" und "Archiviert" angezeigt.

Archivierte Routen bieten Benutzern keine Möglichkeit, Maßnahmen zu ergreifen, im Gegensatz zu abgeschlossenen und angehaltenen Routen, bei denen Maßnahmen, insbesondere in Bezug auf Protokolle, noch möglich sind. Protokolle können sogar wieder aktiviert werden, wenn der Zeitplan geändert wird.

#### c. Aufnahme in ein IoT-/RPM-Protokoll

Wenn Sie auf dieses Symbol klicken, wird der Personalisierungsschritt geöffnet, in dem Sie das Fernüberwachungsprotokoll für Ihren Patienten anpassen können, z. B. die Schwellenwerte für die Auslösung von Warnmeldungen.

Bitte beachten Sie, dass Inhalte, die Sie dem Fernüberwachungsprotokoll hinzufügen, zwar in allen anderen Sprachen der Protokollvorlage verfügbar sind, standardmäßig jedoch in der Sprache des angemeldeten Benutzers angezeigt werden, der sie hinzugefügt hat.

Nachdem Sie das Fernüberwachungsprotokoll für Ihren Patienten angepasst haben, können Sie auf "Weiter" klicken, um die Einwilligung des Patienten einzuholen. Über ein Kontrollkästchen am Ende der Einwilligungsdetails können Sie bestätigen, dass der Patient der Aufnahme in ein Fernüberwachungsprotokoll zugestimmt hat, und das Datum dieser Zustimmung speichern.

Je nach ausgewähltem Erfassungsmodus können Sie dann die verschiedenen Geräte mit dem Fernüberwachungsprotokoll des Patienten verknüpfen, um die verschiedenen Messwerte über diese verbundenen Geräte zu erfassen.

#### d. <u>Carelink</u>

Wenn Sie im Protokoll den "Carelink" Erfassungsmodus ausgewählt haben, erfolgt die Kopplung in drei Schritten:

| C Zusammenfassung      | € BREAK                                                                                                    | C |
|------------------------|----------------------------------------------------------------------------------------------------|---|
| Mein Zeitplan          |                                                                                                    |   |
| Ar Messungen           | Nach operiodat identitizieren Auswanien Protoxizit binwitigung <b>verxhuptung</b> Start suchen                                                                                                    |   |
| Verbundene Objekte     | CARELINK                                                                                                    |   |
| Fragebögen             |                                                                                                    |   |
| Schulungsinhalte       | Patientenkonto ist in Carelink verfügbar :  Patientenkonto ist in Carelink kitiv :  Patientenkonto ist in Carelink kitiva kitiv :  Patientenkonto ist in Carelink kiti |   |
| Ø Anhange              |                                                                                                    |   |
| A. Laboruntersuchungen | WITHINGS_HM                                                                                                    |   |
| Arzneimitteltherapien  | Caritia mit Withings-Dationtenkonto varhunden (?) variatiettar en wonen/s                                                                                                    |   |
| Aufgaben               | defate filt vitulings valenteinonto verbanden.                                                                                                    |   |
| © Wammeldungen         | Datum der letzten Messung: NA                                                                                                    |   |
| P Nachrichten          |                                                                                                    |   |
| A Profil               |                                                                                                    |   |
| A Betreuungsteam       |                                                                                                    |   |
| ≤ Behandlungspfad      |                                                                                                    |   |

- Einrichtung eines Carelink Kontos: Sie müssen für den Patienten ein Konto in der Carelink Anwendung einrichten, indem Sie auf die Schaltfläche "Patient erstellen" klicken. Nach der Erstellung des Kontos wird eine Bestätigungsmeldung angezeigt und ein grünes Häkchen weist darauf hin, dass das Patientenkonto verfügbar ist.
- **Patienteneinladung**: Wenn der Patient noch kein Carelink Konto erstellt hat, können Sie ihm eine Einladung mit den zu befolgenden Schritten senden. Klicken Sie auf die Schaltfläche "Patienten einladen" und geben Sie die E-Mail-Adresse des Patienten ein, um die Anweisungen zu versenden.
- **Patientenverknüpfung**: Wenn der Patient bereits einen Carelink Bereich erstellt hat, müssen Sie den Patientenbereich mit dem Carelink Konto verknüpfen. Dazu haben Sie nach dem Klicken auf die Schaltfläche "Mit Carelink verknüpfen" zwei Möglichkeiten:
  - Senden Sie eine Freigabeanfrage an den Patienten, indem Sie seinen Benutzernamen eingeben. erhält eine E-Mail, um die Verknüpfung herzustellen.
  - Aktivieren Sie die Echtzeitfreigabe, indem Sie den Carelink Benutzernamen und das Kennwort des Patienten eingeben.

Grüne Häkchen vor einem Kopplungsschritt weisen darauf hin, dass der Schritt erfolgreich abgeschlossen wurde. Rote Kreuze bedeuten hingegen, dass der Schritt noch nicht abgeschlossen ist.

Wenn Sie keinen automatischen Messwerterfassungsmodus auswählen, überspringen Sie diesen Schritt im Aufnahmevorgang.

e. Withings Health Mate (HM)

Mit dem Withings Health Mate können Patienten vernetzte Geräte aus der Withings Reihe verwenden, für deren Funktion die Anwendung erforderlich ist. Wenn Sie im Protokoll den "Withings HM" Erfassungsmodus ausgewählt haben, müssen Sie zum Koppeln das Protokoll mit dem Patientenkonto in der Withings Anwendung verknüpfen.

|                         | 6C |                                                                   |                          |                                                                                                    |                  |                   |              |                            |
|-------------------------|----|-------------------------------------------------------------------|--------------------------|----------------------------------------------------------------------------------------------------|------------------|-------------------|--------------|----------------------------|
| 🛱 Zusammenfassung       |    | C ZUNDOC                                                          |                          |                                                                                                    |                  |                   |              | PROTOKOLL ABBRECHEN WEITER |
| ③ Mein Zeitplan         | A  |                                                                   | 0                        | 2                                                                                                    | 3 4              | (5)(              | <b>3</b> 7   |                            |
| Ar Messungen            |    |                                                                   | Nach Identität<br>suchen | Identifizieren Aus                                                                                                    | wählen Protokoll | Enwilligung Verkn | upfung Start |                            |
| © Verbundene Objekte    |    | CARDING                                                           |                          |                                                                                                    |                  |                   |              |                            |
| Fragebögen              |    | Contrast.                                                         |                          |                                                                                                    |                  |                   |              |                            |
| Schulungsinhalte        |    | Patientenkonto ist in Carelink<br>Datenfreigabe ist in Carelink a | verfügbar: O             | PATIENTEN ZU CARELINE EN                                                                                                    | NU ALCOTA        |                   |              |                            |
| Ø Anbange               |    |                                                                   |                          |                                                                                                    |                  |                   |              |                            |
| A: Laboruntersuchungen  |    | WITHINGS_HM                                                       |                          |                                                                                                    |                  |                   |              | ^                          |
| P Arzneimitteltherapien |    | Garite mit Withings- Datiente                                     | akanta watandea (@)      | ING HUT WITHINGS                                                                                                    |                  |                   |              |                            |
| Aufgaben                |    | General manifestation                                             |                          | and the Rest of Street of Street of |                  |                   |              |                            |
| a Wammeldungen 🚺        |    | Datum der letzten Messung :                                       | NA                       |                                                                                                    |                  |                   |              |                            |
| P Nachrichten           |    |                                                                   |                          |                                                                                                    |                  |                   |              |                            |
| A Profil                |    |                                                                   |                          |                                                                                                    |                  |                   |              |                            |
| A Betreuungsteam        |    |                                                                   |                          |                                                                                                    |                  |                   |              |                            |
| S Behandlungspfad       | 0  |                                                                   |                          |                                                                                                    |                  |                   |              |                            |

Wenn Sie auf die Schaltfläche "Verknüpfung mit Withings" klicken, öffnet sich ein Pop-up-Fenster, in dem Sie sich mit den Withings Anmeldedaten des Patienten authentifizieren können. Nach erfolgreicher Authentifizierung werden die mit dem Withings Konto des Patienten verbundenen Geräte automatisch auf dem Kopplungsbildschirm angezeigt.

#### f. Withings SIM

Mit Withings SIM können Patienten vernetzte Geräte mit einer SIM-Karte aus der Withings Reihe ohne ihre Anwendung nutzen. Wenn Sie im Protokoll den "Withings SIM" Erfassungsmodus ausgewählt haben, müssen Sie ein technisches Konto aktivieren, um auf die Daten der vernetzten Geräte zugreifen zu können.

Klicken Sie auf die Schaltfläche **"Aktivieren"**, um ein Pop-up-Fenster aufzurufen, in dem Sie Ihre Größe, Ihr Gewicht und die MAC-Adressen der verbundenen Geräte eingeben können, die dem Patienten zur Verfügung stehen und für die Fernüberwachung verwendet werden.

Nach erfolgreicher Aktivierung werden im Kopplungsbildschirm automatisch die vernetzten Geräte angezeigt, die den eingegebenen MAC-Adressen entsprechen.

Über die Schaltfläche "Verknüpfung mit Withings" öffnet sich ein Pop-up-Fenster, in dem Sie die MAC-Adressen der vernetzten Geräte eingeben können, die zusätzlich im Fernüberwachungsprotokoll verwendet werden sollen.

#### g. <u>Start</u>

Um die Aufnahme abzuschließen, müssen Sie das Start- und Enddatum des Fernüberwachungsprotokolls sowie die Messwerte der Variablen vor der Aufnahme eingeben, sofern diese konfiguriert sind.

Hinweis: Viele Protokolle können parallel mit demselben Patienten verknüpft werden.

Sobald die Registrierung abgeschlossen ist, wird der Status des Patienten im Dashboard angezeigt.

### 12. Nicht-medizinische Inhalte

Administratoren von Maela<sup>®</sup> und Medtronic sowie Einrichtungsadministratoren haben unter *"Verwaltung"* Zugriff auf das Untermenü *"Inhalt"*. In diesem Bereich können Sie Qualitätsfragebogen erstellen. Qualitätsfragebogen, die von einem Administrator von Maela<sup>®</sup> oder Medtronic erstellt werden, werden allen Patienten angezeigt, die in der Anwendung registriert sind.

Die von einem Einrichtungsadministrator erstellten Qualitätsfragebogen werden allen in der Anwendung registrierten Patienten angezeigt, die in der jeweiligen Einrichtung behandelt werden.

### 13. Geplante Inhalte

In einer eigenen Registerkarte im Kopfzeilenmenü werden alle geplanten Inhalte angezeigt, einschließlich Status (geplant/abgeschlossen) sowie geplante und Eintragstermine.

In der ersten Spalte der Arbeitsliste werden auch alle ausgelösten Warnmeldungen angezeigt, sodass Sie Warnmeldungen zu bestimmten Inhalten verfolgen und verwalten können.

Standardmäßig wird die Arbeitsliste so gefiltert, dass die heutigen Daten angezeigt werden. Sie können den Datumsbereich jedoch anpassen, um historische oder anstehende Informationen anzuzeigen.

### 14. Inhaltsvorlagen

Auf Inhaltsvorlagen kann über die Registerkarte "Verwaltung" oder direkt über Protokolle und Behandlungspfade sowohl auf Verwaltungsebene als auch in der Patientendatei zugegriffen werden. Für Fachkräfte werden auf dieser Seite alle Inhaltsvorlagen aufgeführt, die Sie erstellt oder importiert haben.

Klicken Sie auf **"Vorlage hinzufügen"**, um auf die auf Ihrer Ebene verfügbaren Vorlagen zuzugreifen oder Ihre eigenen Inhaltsvorlagen zu erstellen. Administratoren von Maela<sup>®</sup> und Medtronic können alle in der Lösung vorhandenen Inhaltsvorlagen anzeigen und bearbeiten. Sowohl Administratoren von Maela<sup>®</sup> und Medtronic als auch Einrichtungsadministratoren können jedes Element an bestimmte Einrichtungen übertragen.

| Vorlagentyp        | Kategorie           | Beschreibung                             |
|--------------------|---------------------|------------------------------------------|
| Aufklärungsinhalte | Standard            | Dieser Vorlagentyp erstellt eine         |
|                    |                     | Verknüpfung zwischen Maela und einem     |
|                    |                     | Content-Management-System namens         |
|                    |                     | WordPress. Der Fragebogen kann vom       |
|                    |                     | Patienten, der Fachkraft oder beiden     |
|                    |                     | ausgefüllt werden.                       |
| Dokument           | Standard            | Dieser Inhaltstyp kann in den folgenden  |
|                    |                     | Formaten vom Computer hochgeladen        |
|                    |                     | werden: PDF, PNG, JPG, Microsoft Office, |
|                    |                     | MP4, AVI, HTML, TXT, RTF.                |
| Dateien            | Meine               | Damit können Sie eine Aufgabe            |
|                    | Laboruntersuchungen | konfigurieren, bei der der Patient einen |
|                    |                     | Labortest einreichen muss.               |
|                    | Anhang              | Damit können Sie eine Aufgabe            |
|                    |                     | konfigurieren, bei der der Patient einen |
|                    |                     | Anhang einreichen muss.                  |

Beim Erstellen einer neuen Inhaltsvorlage können Sie aus verschiedenen Typen auswählen:

|              | Standard<br>Screening | Fragebogen-Builder, mit dem Sie Fragen,<br>mögliche Antworten, Bedingungsregeln,<br>Bewertungen und Warnmeldungen<br>erstellen und konfigurieren können. Der<br>Fragebogen kann vom Patienten, der<br>Fachkraft oder beiden ausgefüllt werden.<br>Spezieller Fragebogen, der auch mit dem |
|--------------|-----------------------|----------------------------------------------------------------------------------------------------|
|              |                       | Fragebogen-Builder konfiguriert wird. Je                                                                                                    |
|              |                       | nach den Antworten des Benutzers können                                                                                                    |
| Fragebogen   |                       | im Behandlungspfad des Patienten                                                                                                    |
|              |                       | verschiedene Protokolle ausgelöst werden.                                                                                                    |
|              |                       | Der Fragebogen kann vom Patienten, von                                                                                                    |
|              |                       | der Fachkraft oder von beiden ausgefüllt                                                                                                    |
|              |                       | werden und kann nur einmal ausgefüllt                                                                                                    |
|              |                       | werden.                                                                                                    |
|              | SMS                   | Per SMS versandter Fragebogen, den der                                                                                                    |
|              |                       | Patient direkt per SMS beantworten kann.                                                                                                    |
|              |                       | Die Auswahl an Fragetypen ist begrenzt.                                                                                                    |
| Aufgabe      | Standard              | Wird verwendet, um eine Aufgabe                                                                                                    |
|              |                       | beliebigen Typs zu konfigurieren,                                                                                                    |
|              |                       | beispielsweise um eine Erinnerung                                                                                                    |
|              |                       | festzulegen.                                                                                                    |
| Arzneimittel | Standard              | Damit können Sie eine                                                                                                    |
|              |                       | Medikamentenerinnerung einstellen.                                                                                                    |

Bei der Konfiguration von "Dokumenten", "Links" und "Schulungsinhalte" kann ausgewählt werden, in welcher Kategorie und Unterkategorie der Patientenbibliothek die Inhaltsvorlage angezeigt wird.

#### Fragebogen-Builder

|                                                                  | Format                                 | Vorlagensprache *   |                                       |              |  |
|------------------------------------------------------------------|----------------------------------------|---------------------|---------------------------------------|--------------|--|
|                                                                  | Fragebogen X •                         | Französisch         | <ul> <li>Feldkonfiguration</li> </ul> |              |  |
| ebung                                                            | Түр                                    |                     | Typ                                   | numbe        |  |
|                                                                  | Gesundhetszustand                      |                     | ID number                             | 172587591467 |  |
|                                                                  | Anzeige eines Feldes pro Seite         |                     | Ganze Zahl                            | 0            |  |
| neldungen für unvollständige Eingabe                             |                                        |                     | Warnmeldungen                         | e            |  |
|                                                                  |                                        |                     | Grafische Überwachung                 | 0            |  |
| Beide X •                                                        |                                        |                     | Bezeichnung Zahl                      |              |  |
|                                                                  |                                        |                     | Anzeigeformat                         | Zahl 🝷       |  |
| éste ^ Seite 1                                                   |                                        |                     |                                       |              |  |
| Jaanhen Dopdowilate                                              | Zieben Sie ein Feld hierber, um es der | Seite hinzuzofügen. | Min.                                  |              |  |
| actualization (organization)                                     | . OFFENE FRAGE<br>ie Frage             |                     | Max.                                  |              |  |
| Lala algestafer Viene, Schaber, Serechnere Puninschl, Beschneren | Option 1 Option 2 Option 3             |                     | Obligatorisch                         | 0            |  |
| x                                                                | · · · · · · · · · · · · · · · · · · ·  |                     | Schritt                               | 1.0          |  |
| m Schr                                                           | - SCHMERZSKALA                         |                     | C. (!)                                |              |  |
| sergidada                                                        |                                        |                     | Surfix                                |              |  |
| pular 🖉                                                          | 😅 🙂 😐 💓 🐹 🍟                            |                     |                                       |              |  |
|                                                                  | 0 2 4 6 8 10                           |                     | + FUGEN SIE EINE                      | SEITE HINZU  |  |
| ipaltiger Rahmen                                                 |                                        |                     |                                       |              |  |

Wenn Sie als Inhaltstyp "**Fragebogen**" oder "**Screening**" auswählen, wird der Fragebogen-Builder angezeigt. Unter "**Feldliste**" können Sie die Feldtypen in den Fragebogen ziehen und konfigurieren. Zu den Konfigurationsaktionen gehören: Auswählen des Fragentextes und möglicher Antworten, Hinzufügen von QuickInfos, Variablen, Festlegen einer Frage als obligatorisch, Festlegen der Höchst- und Mindestwerte für numerische Feldtypen usw.

Die Felder in den Akkordeon-Elementen "Variablen" und "Fragen" entsprechen den im IoT-Modul konfigurierten Variablen- und Fragenvorlagen. Diese Vorlagen vereinfachen die Konfiguration Ihres Fragebogens, da sie bereits ausgefüllte Felder wie die Einheit und die Formulierung der Frage enthalten.

/!\ Verwenden Sie am besten bereits konfigurierte Variablen und Fragen, da für diese standardmäßig ein möglicherweise übersetzter Fragentext, eine Einheit und Antwortoptionen festgelegt sind.

| Feldliste                                  | ~     | Seite 1                                                    |
|--------------------------------------------|-------|------------------------------------------------------------|
| Variablen                                  | ^     | Ziehen Sie ein Feld hierher, um es der Seite hinzuzufügen. |
| Q Nach Variablen suchen                    |       | 1. ZAHL<br>Gewicht                                         |
| Gewicht (kg)<br>Dezimal                    | Ū     | C kg                                                       |
| Hb1Ac (%)<br>Dezimal                       | Ū     |                                                            |
| Glykämie (mg/dL)<br>Dezimal                | Ū     |                                                            |
| GMI (%)<br>Dezimal                         | 0     |                                                            |
| TDD (U/L)<br>Dezimal                       | Ū     |                                                            |
| Port du capteur (Keine Einheit)<br>Dezimal | Ū     |                                                            |
| Fragen                                     | ~     |                                                            |
| Feldkonfiguration                          | ~     |                                                            |
| + FÜGEN SIE EINE SEITE H                   | HINZU |                                                            |

Sie können die Fragebogenansicht für den Benutzer auswählen. Wählen Sie die Option "Ein Feld pro Seite anzeigen", um ein einzelnes Feld auf einer Seite anzuzeigen. Alternativ können Sie Seiten hinzufügen, um mehr Felder auf einer Seite anzuzeigen. Diese Anzeige ist für den Patienten und die medizinische Fachkraft sichtbar.

|                  | Titel*                                   |         | Format             |                                |                  |   |  |
|------------------|------------------------------------------|---------|--------------------|--------------------------------|------------------|---|--|
|                  |                                          |         | Fragebogen         | × •                            |                  |   |  |
|                  | Beschreibung                             |         | Тур                |                                | Vorlagensprache* |   |  |
|                  |                                          |         | Gesundheitszustand |                                | Deutsch          | - |  |
|                  |                                          |         | Einrichtung        |                                |                  |   |  |
|                  |                                          |         |                    | *                              |                  |   |  |
|                  | Warnmeldungen für unvollständige Eingabe |         | Standardfragebogen |                                |                  |   |  |
|                  |                                          |         |                    |                                |                  |   |  |
|                  | Profil*                                  | Profil* |                    | Anzeige eines Feldes pro Seite |                  |   |  |
|                  | Beide X 💌                                |         |                    |                                |                  |   |  |
|                  |                                          |         |                    |                                |                  |   |  |
|                  |                                          |         |                    |                                |                  |   |  |
|                  |                                          |         |                    |                                |                  |   |  |
| Idlista          | <u>^</u>                                 |         |                    |                                |                  |   |  |
|                  |                                          | Seite 1 |                    |                                |                  |   |  |
| chnete Punktzahl |                                          |         |                    |                                |                  |   |  |
|                  |                                          | C-the O |                    |                                |                  |   |  |
| metes Feid       |                                          | Seife 2 |                    |                                |                  |   |  |
| netes Feid       |                                          | Seite 2 |                    |                                |                  |   |  |

Zu den komplexeren Konfigurationen gehören das Erstellen von bedingten Feldern, das Hinzufügen von Bewertungen und das Festlegen von Warnmeldungen, die im Folgenden näher beschrieben werden.

#### **Bedingte Felder**

Ermöglichen das Hinzufügen von Bedingungen für die Anzeige eines bestimmten Feldes, d. h., das Feld ist nur verfügbar und wird nur zur Beantwortung angezeigt, wenn die definierten Bedingungen erfüllt sind. Die Variable kann eine definierte Antwort oder eine dynamische Variable wie Tag, Jahr oder Monat der Fragebogenerfassung sein. *Wird z. B. zur Kennzeichnung von Orientierungslosigkeit verwendet.* 

|                       | Bedi                                            | ingung |           |           |
|-----------------------|-------------------------------------------------|--------|-----------|-----------|
| Gruppe von "ODER"-Bed | lingungen 1                                     |        |           |           |
| Option 💌 =            | Manueller     Eintrag     Manueller     Eintrag | •UND   |           |           |
| ALLES LÖSCHEN         |                                                 |        | SPEICHERN | ABBRECHEN |

#### Auswertung der Fragebogen und berechnete Bewertung

Wenn Sie den Wert einer Frage bearbeiten, wird der Fragebogen zu einem Bewertungsfragebogen. Für jede Antwortmöglichkeit können Sie eine positive Bewertung vergeben.

Diese Bewertung kann zur Berechnung der Gesamtbewertung (der Summe der einzelnen Bewertungen) oder für komplexere Berechnungen über das Feld "Berechnete Bewertung" verwendet werden. Diese berechnete Bewertung kann für Patienten sichtbar sein, muss aber nicht.

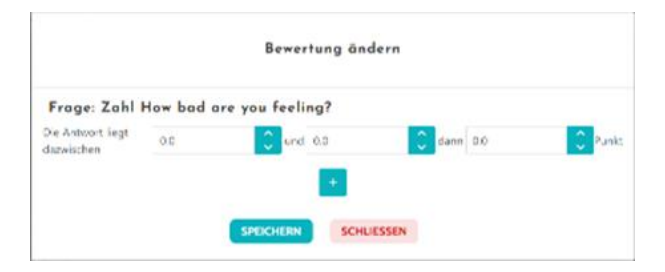

**1** Einem Feld eine Bewertung hinzufügen

|        |                      | Formel            |
|--------|----------------------|-------------------|
| Formel |                      |                   |
|        |                      |                   |
|        | Variable Punktzahlen | Tastatur          |
|        | SUMME DER PUNKTE     |                   |
|        |                      |                   |
|        |                      |                   |
|        |                      |                   |
|        |                      | LN0 4 5 6         |
|        |                      | <b>D291</b> 7 8 9 |
|        |                      |                   |
|        |                      |                   |
|        | ABBRECHEN            | SPEICHERN         |

**2** Eine berechnete Bewertung erstellen

Titel\*

#### Warnmeldung für unvollständige Eingabe

Diese Art von Warnmeldung kann einem Inhalt hinzugefügt werden, um einen Benutzer darüber zu informieren, dass der Inhalt nicht abgeschlossen oder angezeigt wurde.

Für die Warnmeldung muss eine Option für "Wichtigkeit" ausgewählt werden ("Informationen", "Warnung", "Gefahr" oder "Keine Eingabe"). Außerdem müssen die Bedingungen für die Warnmeldung sowie die Sichtbarkeit (für Patienten, Fachkräfte oder beide) geplant werden.

#### Warnmeldung bei vorhandener Eingabe

Diese können optional hinzugefügt werden, wenn Benutzer benachrichtigt werden möchten, wenn Inhalte validiert wurden.

| Nachricht*           |                           |           |
|----------------------|---------------------------|-----------|
|                      |                           |           |
|                      |                           |           |
|                      | 11                        |           |
| Wichtigkeit          |                           |           |
| Informationen        | •                         |           |
|                      |                           |           |
| Warnmeldung          | 1 Tage vorher             | geplantes |
| erstellt             |                           | Datum     |
| 🔵 zur geplanten Eing | abezeit                   |           |
| oine Stunde nach a   | lor gonlanton Eingahozoit |           |
|                      | ier geplanten Eingabezeit |           |
|                      |                           |           |
| Sichtbar für Patie   | nten                      |           |
| Sichtbar für Ärzte   |                           |           |

#### Warnmeldung bei Wert

Diese Warnmeldungen weisen den Benutzer darauf hin, dass ein bestimmtes Feld mit einem ungewöhnlichen Wert ausgefüllt wurde.

Folgende Angaben sind erforderlich: "Titel", "Nachricht", "Wichtigkeit" der Warnmeldung ("Informationen", "Warnung", "Gefahr"), Vergleichsoperator (abhängig vom Fragebogenfeld), Vergleichswert und Sichtbarkeit (für Patienten, Fachkräfte oder beide).

#### Screening-Fragebogen

Um diesen Fragebogentyp zu konfigurieren, müssen Sie zuerst alle Fragen, Antworten und Variablen festlegen. Klicken Sie dann auf "Verknüpfte Protokolle", geben Sie den Namen der Bedingung ein, wählen Sie die Variable aus und geben Sie die Antwort(en) an, die ein

verknüpftes Protokoll starten. Fügen Sie schließlich die Protokolle hinzu, die ausgelöst werden, wenn die Bedingung erfüllt ist.

### 15. Protokollvorlagen

Auf Protokolle kann über die Registerkarte "Verwaltung" oder direkt über Behandlungspfade sowohl auf Verwaltungsebene als auch in der Patientendatei zugegriffen werden. Für Fachkräfte werden auf dieser Seite alle Standardprotokolle aufgeführt, die Sie erstellt oder importiert haben.

Klicken Sie auf **"Standardprotokoll hinzufügen"**, um auf die für die Einrichtung verfügbaren Protokolle zuzugreifen oder ein neues Standardprotokoll zu erstellen. Administratoren von Maela<sup>®</sup> und Medtronic können alle in der Lösung vorhandenen Protokolle anzeigen und bearbeiten. Sowohl Administratoren von Maela<sup>®</sup> als auch von Medtronic können Protokolle an bestimmte Einrichtungen übertragen.

Das Formular zum Erstellen oder Bearbeiten einer Protokollvorlage ist in drei Teile unterteilt: "Allgemeine Informationen", "Informationen" und "Geplante Inhalte". Alle Pflichtfelder sind goldfarben hervorgehoben.

Im Abschnitt "Geplante Inhalte" können Sie die in Ihrer Bibliothek verfügbaren Inhaltsvorlagen sowie Messungen, Aufgaben, Arzneimitteltherapien und Laboruntersuchungen hinzufügen.

| Allgemeine Informationen                             |                       |                                                      |                             |                            |     |
|------------------------------------------------------|-----------------------|------------------------------------------------------|-----------------------------|----------------------------|-----|
| Name*                                                | Protokoll             |                                                      | Fachgebiet*                 | Allgemeine Chirurgie       | × • |
| Art der Nachbeobachtung                              | Maela O Ambuight      |                                                      | Nachbeobachtungseinrichtung |                            | •   |
| Vorlagensprache Englisch *                           |                       |                                                      | Hinzufügen eines SMS-Fra    | Repoliku                   |     |
|                                                      |                       | Information                                          | en Geplanter Inhals         |                            |     |
| FRAGERÖGEN<br>MESSUNGEN<br>LABORUNTERSUCHUNGEN. ARZN | EIMITTELTHERAPIEN UND | Fragebögen<br>Fragebogen hinzufögen                  | + HINZUFÜGEN                | NEUEN FRAGEBOGEN ERSTELLEN |     |
| SCHULUNGSINHALTE                                     |                       | OUESTIONNUNE 1711 (********************************* |                             | □ / B                      |     |

Über ein Kalendersymbol können Sie für alle diese Elemente Zeitplanungsregeln festlegen. Es gibt zwei Möglichkeiten, die einmalige Planung und die wiederkehrende Planung, und Sie haben folgende Optionen:

- Sie können das Datum/die Daten und die Startzeit(en) des Inhalts festlegen.
- Sie können festlegen, wann der Inhalt mit der Beschriftung "Verzögert" rot eingerahmt werden soll.
- Sie können das Enddatum und die Uhrzeit für einen Inhalt festlegen. Nach diesem Enddatum läuft der Inhalt ab und der Patient kann ihn nicht mehr bearbeiten. Wenn Sie kein Enddatum eingeben, bleibt der Inhalt bis zum Ende des Protokolls wie heute verfügbar.

Ein Kontrollkästchen ermöglicht es Ihnen, die Zeitpläne zu verketten, indem Sie das Ende jedes Zeitplans als Beginn des nächsten Zeitplans definieren.

| Dennieren bie das Ende als Beginn des                                                                                                    | nächsten Zeitplans                                               |                                   |                |
|----------------------------------------------------------------------------------------------------|------------------------------------------------------------------|-----------------------------------|----------------|
| iederholung 1                                                                                                    |                                                                  |                                   |                |
| 0 🗘 Tage vor nach                                                                                                    | •                                                                |                                   |                |
| enehmigte Tage:<br>'enn ein Inhalt an einem nicht verfügbaren '                                                                             | fag geplant ist, wird er automatisch auf den nächsten ve         | rfügbaren Tag verschoben.         |                |
| Montag Dienstag                                                                                                    | Mittwoch Donnerst                                                | ag 📄 Freitag 🚺 Sam                | stag 🚺 Sonntag |
| Planungsnummer                                                                                                    | Stundenbeginn Stundenerinner                                     | ung Stundenende                   | Maßnahmen      |
| 1                                                                                                    | 08:00                                                            | Beginnen Sie mit der nächsten Pla | nung 🖉 🔳       |
|                                                                                                    |                                                                  |                                   |                |
| Terminplanung                                                                                                    | 2                                                                |                                   |                |
| Terminplanung<br><sup>Stundenbeginn</sup><br>09:00                                                                                          | 2                                                                |                                   | O              |
| Terminplanung<br>Stundenbegin<br>09:00<br>Rückruf<br>Nach desem Zeitaum wird der Irkalt dach Jk<br>Dies Zeit und zwienschen von Nicht-Einer | 2<br>rstgerung' ensetzt.<br>Es-Vikanungen voornotet<br>voor nach | - bei O                           | ٥              |

Warnmeldungen für fehlende Eingaben und Wertwarnmeldungen für Messungen sollten an dieser Stelle konfiguriert werden. Warnmeldungen für fehlende Eingaben für Aufgaben, Arzneimitteltherapien und Laboruntersuchungen werden ebenfalls an dieser Stelle konfiguriert.

Der Protokolltyp kann Maela<sup>®</sup> oder Ambulight lauten. Ein Ambulight Protokoll sendet Inhaltsvorlagen (mit Ausnahme von Schulungsinhalten) per SMS an den Patienten.

Mit der Funktion zur Verlängerungsplanung können Sie für Dateien mit einem Ablaufdatum das erste Auftreten der Datei definieren. Das Ablaufdatum wird dann von dem Benutzer abgefragt, der den Inhalt eingibt. Eine Woche vor dem Ablaufdatum wird eine Warnmeldung gesendet, um zur Eingabe neuer Inhalte aufzufordern.

Mit der kostenlosen Planungsoption können Inhalte hinzugefügt werden, die während des gesamten Behandlungspfads des Patienten verfügbar sind. Es ist möglich, eine einzelne Eingabe für Inhalte zu konfigurieren, die nur einmal eingegeben werden müssen, oder mehrere Eingaben, die es ermöglichen, mehrere Einträge eines bestimmten Inhaltselements zu übermitteln, was besonders für Anwendungsfälle wie Tagebücher, Schmerzberichte und ähnliche Szenarien von Vorteil ist.

### 16. Behandlungspfadvorlagen

Behandlungspfade können über die Registerkarte "Verwaltung" oder direkt in der Patientendatei aufgerufen werden. Für Fachkräfte werden auf dieser Seite alle Behandlungspfadmodelle aufgeführt, die Sie erstellt oder importiert haben.

Klicken Sie auf **"Behandlungspfadmodell hinzufügen"**, um auf die für die Einrichtung verfügbaren Behandlungspfade zuzugreifen oder ein neues Behandlungspfadmodell zu erstellen. Administratoren von Maela<sup>®</sup> und Medtronic können alle in der Anwendung vorhandenen Behandlungspfade anzeigen und bearbeiten. Sowohl Administratoren von Maela<sup>®</sup> als auch von Medtronic können Protokolle an bestimmte Einrichtungen übertragen.

Das Formular zum Erstellen oder Bearbeiten eines Behandlungspfadmodells ist in folgende Abschnitte unterteilt: "Information" (Informationen), "Key dates" (Wichtige Termine), "Protocols" (Protokolle) und "Screening questionnaires" (Screening-Fragebögen). Alle Pflichtfelder sind goldfarben hervorgehoben.

| Ankerpunkte   |              |               |                 |               |                             |                            | ~           |
|---------------|--------------|---------------|-----------------|---------------|-----------------------------|----------------------------|-------------|
| Protokolle    |              |               |                 |               |                             |                            | ~           |
| Screening     |              |               |                 |               |                             |                            | ~           |
| Vorabaufnahme |              |               |                 |               |                             |                            | ^           |
|               |              |               |                 |               | + VORABAUFNAHME-INHALT HINZ | UFÜGEN VORABAUFNAHME-INHAL | T ERSTELLEN |
| Format        | Kategorie    |               | Name            | Niveau 🌣      | Obligatorisch 🗘             | Maßnahmen                  |             |
|               | Ÿ            | Ÿ             |                 |               |                             |                            |             |
| Fragebogen    | Standard     |               | Pre-inclusion Q | H@H protocol  | •                           | <b>i</b> 1 Ø               |             |
|               |              |               |                 |               |                             |                            |             |
|               | Anordnung de | r Vorabaufnah | mekriterien     | UC3           | un chon y                   |                            |             |
|               | Format       | Kategorie     | Name            | H@H varia →   | Obligatorisch <sup>4</sup>  | Maßnahmen                  |             |
|               | <b>v</b>     |               | Υ               |               |                             |                            |             |
|               | Fragebogen   | Standard      | Pre-inclusion Q | HøH variables | •                           | <b>*</b> Ø                 |             |
|               | 1 Ergebnisse |               | ~~ ~            | 1 > >>        |                             | 25 👻                       |             |
|               |              | MILL ROTE     |                 |               |                             | N + BESTÄTIGEN             |             |

Die wichtigen Termine eines Behandlungspfads dienen als Ankerpunkte für die Planung der verschiedenen Protokollelemente: Inhaltsvorlagen, Messungen, Aufgaben, Arzneimitteltherapien und Laboruntersuchungen. Es gibt verschiedene Arten von wichtigen Terminen:

| Wichtiges Datum                                                          | Beschreibung                                                    | Obligatorisch  |
|--------------------------------------------------------------------------|-----------------------------------------------------------------|----------------|
|                                                                          |                                                                 | (bei Zuweisung |
|                                                                          |                                                                 | des Pfads)     |
| Wichtiger Maela®                                                         | Es gibt vier Arten von Maela <sup>®</sup> Stichtagen: Datum der | Nein           |
| Termin                                                                   | Krankenhausaufnahme, Datum des Eingriffs,                       |                |
|                                                                          | Entlassungsdatum und benutzerdefiniertes Datum.                 |                |
| Datum des                                                                | Start- und Enddatum des Behandlungspfads.                       | Ja             |
| Behandlungspfads                                                         |                                                                 |                |
| Stichtage für                                                            | Benutzerdefinierte Stichtage, die vom Patienten oder            | Nein           |
| Patienten von der medizinischen Fachkraft eingegeben werde               |                                                                 |                |
|                                                                          | können.                                                         |                |
| Wichtiger Ambulight Wichtige Termine, die nur angezeigt werden, wenn der |                                                                 | Nein           |
| Termin                                                                   | Behandlungspfad ein Ambulight Protokoll enthält. Für            |                |
|                                                                          | jedes Protokoll werden das Datum der                            |                |
|                                                                          | Krankenhausaufnahme und das Datum des Eingriffs                 |                |
|                                                                          | angezeigt.                                                      |                |

Innerhalb der Behandlungspfade können Protokolle und Screening-Fragebogen hinzugefügt werden. Die allgemeinen Protokolle und die Protokolle in den Screening-Fragebogen werden

gemäß den konfigurierten Ankerpunkten und entsprechend den Start- und Enddaten des Behandlungspfads geplant; dies kann auch manuell erfolgen. Die Screening-Fragebogen werden gemäß den konfigurierten Ankerpunkten geplant.

Im Abschnitt für Vorabaufnahmen können Inhaltsvorlagen hinzugefügt werden, die Voraussetzung für die Einführung eines Protokolls oder eines Behandlungsplans sind. (Wenn sie für eine Behandlungsplanebene obligatorisch sind, kann der Behandlungsplan nicht ohne die erforderlichen Dokumente eingeleitet werden.) Wenn dieser Inhalt nicht eingegeben wird, kann der Patient seine Nachbeobachtung nicht über die Plattform beginnen. Dieser Inhalt kann nur von einer Fachkraft eingegeben werden.

Die Verlängerung kann für Vorabaufnahme-Inhalte für Verschreibungs- und Anhangstypen aktiviert oder deaktiviert werden.

#### IoT-Modulintegration:

Wenn Sie das IoT-Angebot abonniert haben, können Sie IoT-Protokolle in Ihr Pfadmodell integrieren. Klicken Sie auf "Fernüberwachungsprotokoll", um die Liste der von Ihrer Organisation bereitgestellten Protokollmodelle zu öffnen.

### 17. Übersetzung

Jeder Vorlagentyp (Inhalt, Protokoll und Behandlungspfad) verfügt über eine farbige Flagge. Grün bedeutet, dass die Übersetzung in allen konfigurierten Sprachen Ihrer Einrichtung abgeschlossen ist; andernfalls ist die Flagge rot. Wenn Sie den Mauszeiger über das Flaggensymbol bewegen, werden die fehlenden Sprachen angezeigt.

Durch Klicken auf eine Flagge wird die Übersetzungsmanagement-Seite geöffnet. Sie können die fehlenden Übersetzungen auf Ihrer Ebene direkt über diese Seite eingeben oder die Texte im CSV-Format herunterladen. Wenn die Texte übersetzt sind, können Sie sie wieder importieren. Sie können Medien über die Weboberfläche hinzufügen.

### 18. Dashboard

Das Menü "Dashboard" bietet Ihnen Dateneinblicke in Ihre Nutzung der Maela<sup>®</sup> Plattform sowie andere statistische Daten, die aus den Ergebnissen von Qualitäts- und Standardfragebogen gewonnen wurden.

Je nach dem angemeldeten Profil unterscheiden sich die im Menü "Dashboard" verfügbaren Menüs:

| Menü                | Zugänglichkeit                                                                                                    | Beschreibung                                                                                                    |
|---------------------|----------------------------------------------------------------------------------------------------|----------------------------------------------------------------------------------------------------|
| Statistiken         | Einrichtungsadministrator (nur für die<br>eigene Einrichtung)<br>Maela® Administrator<br>Medtronic Administrator                                                                                               | <ul> <li>Dieses Menü enthält die<br/>folgenden Daten:</li> <li>Gesamtzahl der<br/>Patienten, Anzahl der<br/>Patienten in der<br/>Nachsorge.</li> <li>Anzahl der pro Monat<br/>erstellten Patienten,<br/>Anzahl der Protokolle<br/>pro Monat, Anzahl der<br/>Behandlungspfade pro<br/>Monat und kumulierte<br/>Anzahl der<br/>Überwachungstage.</li> <li>Gesamtanzahl der<br/>gesendeten<br/>Warnmeldungen pro<br/>Monat und im<br/>aktuellen Jahr.</li> <li>Gesamtzahl der<br/>gesendeten SMS.</li> </ul> |
| Qualitätsfragebogen | Einrichtungsadministrator (nur für die<br>eigene Einrichtung)<br>Maela® Administrator<br>Medtronic Administrator                                                                                               | Möglichkeit, die in Maela®<br>Qualitätsfragebogen<br>bereitgestellten Antworten<br>im CSV-Format<br>herunterzuladen                                                                                                    |
| Standardfragebogen  | Einrichtungsadministrator (Zugriff auf<br>alle Standardfragebogen-Antworten<br>von Patienten der Einrichtung)<br>Fachkraft (Zugriff auf<br>Standardfragebogen-Antworten der<br>von ihnen erstellten Patienten) | Möglichkeit, eine grafische<br>Darstellung anzuzeigen<br>und die in<br>Standardfragebogen<br>bereitgestellten Antworten<br>im CSV-Format<br>herunterzuladen                                                                                                    |

### 19. Vorlagen für die Konfiguration von IoT-Protokollen (RPM)

Wenn Sie die IOT-/RPM-Option in Ihrer Organisation aktiviert haben, müssen Sie eine Verbindung zu diesem RPM-Modul (https://iam.cortex-care.io/) herstellen, um die Fernüberwachungsprotokollvorlagen zu erstellen, die dem Ablauf oder Pfadmodell hinzugefügt werden sollen.

Eine Vorlage für ein Fernüberwachungsprotokoll besteht aus einer Reihe von Variablen, Fragen und Warnmeldungen, die mit diesen Variablen/Fragen verknüpft sind, anhand derer medizinische Fachkräfte den Gesundheitszustand von Patienten über einen bestimmten Zeitraum aus der Ferne beurteilen und über die zu ergreifenden Maßnahmen entscheiden können.

Auf die Liste der Vorlagen für Fernüberwachungsprotokolle können Sie über die Liste "**Protokollvorlagen**" zugreifen.

Klicken Sie auf "Neues Protokoll", um eine neue Protokollvorlage zu erstellen, oder klicken Sie auf die Zeile einer vorhandenen Vorlage, um sie zu ändern.

Das Formular zum Erstellen oder Bearbeiten einer Protokollvorlage ist in drei Abschnitte unterteilt: "Allgemeine Informationen", "Überwachte Variablen und Fragen" und "Warnmeldungen". Alle Pflichtfelder sind gelb hervorgehoben und mit einem Sternchen versehen.

#### 19.1. Allgemeine Informationen

Im Abschnitt "Allgemeine Informationen" können Sie die allgemeinen Daten für das Protokollmodell sowie die automatischen Erfassungsmodi für die Messwerte von Variablen und Fragen eingeben.

Die verfügbaren automatischen Erfassungsmodi sind "Carelink" und "Withings". Carelink wird für Patienten mit Insulinpumpen derselben Marke verwendet. Withings bietet eine breite Palette verbundener Medizinprodukte wie Waagen, Uhren und vernetzte Blutdruckmessgeräte an.

Die in der Protokollvorlage festgelegte Dauer entspricht der üblichen Zeit, während der Patienten überwacht werden. Diese Dauer kann je nach Patient angepasst werden.

|                                                                                     | ABBRECHEN                                                                                                    |
|-------------------------------------------------------------------------------------|----------------------------------------------------------------------------------------------------|
| Allgemeine Informationen                                                            |                                                                                                    |
| VALIDIERT                                                                           |                                                                                                    |
| Name *                                                                              | Organisation *                                                                                                    |
| Protokoll der Patientenfernüberwachung                                              | Medtronic Demo France X                                                                                                    |
| 3eschreibung *                                                                      | Verfügbare Sprachen *                                                                                                    |
| Demo                                                                                |                                                                                                    |
| Aasungsmodus Carelink × Withings HM ×                                               | Arabic X       Czech X       Danish X       Dutch X       English X         French X       German X       Hebrew X       Italian X         Polish X       Portuguese X       Spanish X       Turkish X         Urdu X       Italian X       Turkish X |
| advidtungen *                                                                       | STANDARDSPRACHE<br>Englisch                                                                                                    |
| General medicine X                                                                  | ANGEZEIGTE SPRACHE<br>Deutsch                                                                                                    |
| Jauer (Tage)                                                                        | C Einwilligung                                                                                                    |
|                                                                                     | v                                                                                                    |
| lineurotta Vaishieu un France                                                       | Wanneldungreende                                                                                                    |
| REIHENFOLGE BEARBEITEN VARIABLE HINZUFÜGEN FRAGE HINZUFÜGEN VARIABLENGRUPPE HINZUFÜ | zen Warnmeldungsregen Warnmeldungsregel Hinzufüg                                                                                                    |
|                                                                                     | REGEL FÜR WARNMELDUNG BEI FEHLENDER EINGABE HINZUFÜG                                                                                                    |
| Gewicht (kg) Diagramm                                                               | Gefahr - Rasche Gewichtszunahme                                                                                                    |
| Temperatur (Cel) Diagramm                                                           | (Gewicht > 2 kg)<br>OD                                                                                                    |
|                                                                                     |                                                                                                    |
| Glykämie (mg/dL) <i>Diagramm</i>                                                    | Warnung - Hypoglykämie     Wenn                                                                                                    |

# 19.2. Festlegung von Variablen und Fragen, die im Protokollmodell überwacht werden

Im Abschnitt "Überwachte Variablen und Fragen" können Sie die Variablen und Fragen hinzufügen, die im Rahmen des Protokolls überwacht werden sollen.

Sie können Variablen in Rohform hinzufügen oder Berechnungen wie Durchschnittswerte, Variationen und Zeiträume für Datenbereiche über Zeiträume (fest oder fortlaufend) konfigurieren. Beispiel:

- Fester Zeitraum von einem Jahr: 1. Januar bis 31. Dezember desselben Jahres
- Fortlaufender Zeitraum von einem Jahr: 26. Juni 2024 bis 26. Juni 2025

Die Entwicklung der Messwerte der hinzugefügten Variablen im Laufe der Zeit wird in Diagrammen (in Form von Histogrammen oder Kurven) dargestellt, wie im Abschnitt "Dossier" des Protokolls beschrieben.

Im Abschnitt "Überwachte Variablen und Fragen" können Sie numerische Variablen derselben Gruppe zuordnen. Mit dieser Verknüpfung können Sie

- entweder die Kurven und/oder Histogramme dieser Variablen im selben Diagramm anzeigen

- oder diese Variablen als gestapelte Histogramme anzeigen.

In diesem Abschnitt können Sie außerdem für jede Variable festlegen, wo ihr Wert angezeigt werden soll (im Dashboard, im Widget, in der grafischen Überwachung, in der Zusammenfassung) und ob der Messwert erforderlich ist, um das Protokoll zu starten (Variable vor der Aufnahme).

#### 19.3. Festlegen von Warnmeldungsregeln im Protokollmodell

Im Abschnitt "Warnmeldungen" können Sie die Bedingungen für die Auslösung von Warnmeldungen zu Werten und/oder Warnmeldungen bei Nichtempfang festlegen.

| Warnmeldungsregel bearbeiten                                                    | Variable bearbeiten                                                            |
|---------------------------------------------------------------------------------|--------------------------------------------------------------------------------|
| tost*                                                                           | Narre: Gewicht                                                                 |
| Rasche Gewichtszunahme                                                          | Kurzbezeichnung *                                                              |
| Nachridh <sup>4</sup>                                                           | Gewicht                                                                        |
| Das Gewicht des Patienten hat innerhalb von 3 Tagen um mehr als 2 kg zugenommen | Bestreburg                                                                     |
| Disgloblet *                                                                    | Dartellansurt *                                                                |
| Gefahr X *                                                                      | Keine                                                                          |
| Regeberkurdt *                                                                  |                                                                                |
| Mehr als 2 kg in 3 Tagen                                                        | Benchung Variation                                                             |
|                                                                                 | Zeitraum *                                                                     |
| Schlaukeit der Fucksaft UP Patientenschlaukeit                                  | 3 Tag(e) X • Gleitend •                                                        |
| Gultigheitsdauer 🛈                                                              | Wettyp *                                                                       |
| •                                                                               | Absolut •                                                                      |
|                                                                                 | Folar <sup>®</sup>                                                             |
| Bedrganggrappe<br>Gewicht                                                       | KiloGram (kg) X 💌                                                              |
|                                                                                 | Im Dashboard anzeigen<br>In der Zusammenfassung anzeigen<br>Im Widget anzeigen |
| ABBRECHEN                                                                       | ABBRECHEN                                                                      |

- Warnmeldungen zu Werten informieren darüber, dass der Wert einer oder mehrerer Variablen oder die Antwort auf eine Frage ungewöhnlich ist.
- Warnmeldungen bei Nichtempfang informieren darüber, dass der Wert einer Variablen oder einer Frage für einen festgelegten Zeitraum nicht eingegeben wurde.

Sie müssen den Titel, die Meldung, die Dringlichkeit der Warnmeldung (Information, Warnung, Gefahr, nicht eingegeben), die Herkunft der Warnmeldung, den Gültigkeitszeitraum (den Zeitraum, in dem die Warnmeldung nicht erneut ausgelöst wird, auch wenn die Werte die Bedingungen erfüllen), die Sichtbarkeit der Warnmeldung und die Auslösebedingungen eingeben.

- So geben Sie eine Bedingung für die Auslösung einer Warnmeldung ein:
- Wählen Sie eine Variable oder Frage aus der Liste der Variablen und Fragen aus, die dem Protokollmodell hinzugefügt wurden.
- Auf diese Variable/Frage wird ein Vergleichsoperator angewendet.
- Geben Sie dann den Vergleichswert entsprechend dem Format der Variablen oder Frage ein.

Sie können auch mehrere Bedingungen eingeben, die durch logische UND/ODER-Operatoren miteinander verknüpft sind, um eine Warnmeldung auszulösen.

Warnmeldungen werden ausgelöst, wenn Messwerte empfangen werden, die den Bedingungen entsprechen. Sie werden in der Patientenakte angezeigt.

#### 19.4. Status der Protokollvorlage

Die erstellten Protokollvorlagen erhalten standardmäßig den Status "Entwurf". Damit sie Patienten zugeordnet werden können, müssen sie von autorisierten Profilen (Administratoren und Ärzten) validiert werden. Protokolldateien, die nicht mehr benötigt werden, können auch archiviert werden.

/!\ Nur Protokolle mit dem Status "Validiert" können zu Pfadvorlagen hinzugefügt werden.

### 20. Installationsprüfung

Vor dem Start von Maela<sup>®</sup> konfiguriert der Bereitstellungsmanager alle Behandlungspfade, die von der medizinischen Einrichtung verlangt werden, und schlägt dann vor, einen Patiententest durchzuführen, um die Konfiguration zu überprüfen. Sobald die medizinische Fachkraft mit diesem Testpatienten verschiedene Behandlungspfade getestet hat, kann das Produkt einem echten Patienten zugewiesen werden.

### 21. Beendigung der Produktnutzung

Sobald der Lizenzvertrag zwischen Ihrer Einrichtung und MN Santé Holding abgelaufen ist, stellt Ihre Einrichtung Ihre Daten innerhalb eines Monats wieder her, um ihren eigenen gesetzlichen Verpflichtungen nachzukommen. Der Zugang zur Plattform wird geschlossen und die erhobenen Daten werden gelöscht.